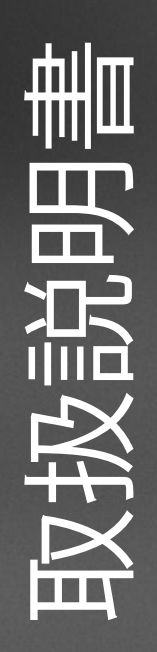

# **DINレールトランスミッタ** M100 DR

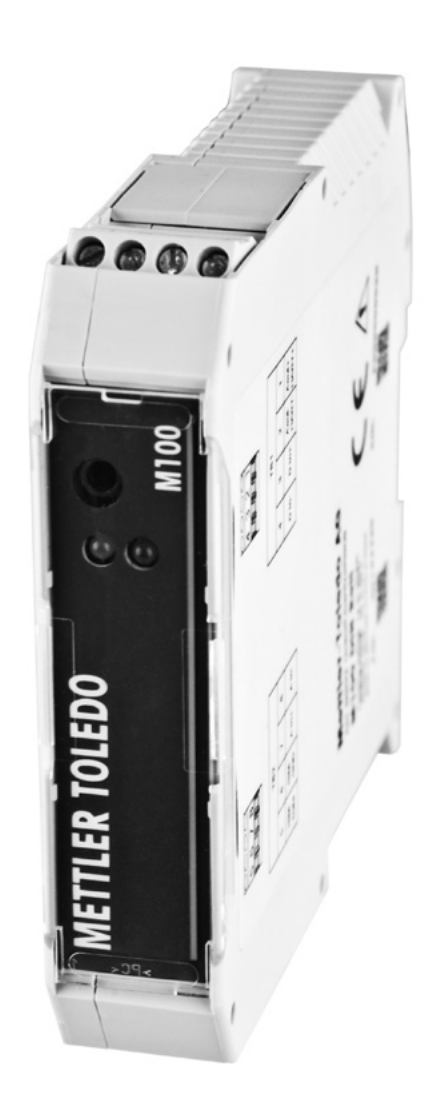

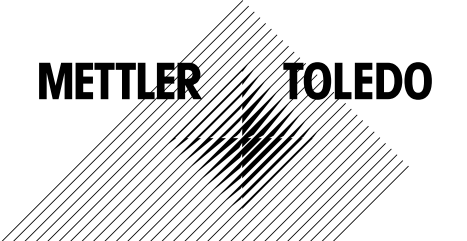

## 目次

| 1 | はじめに       |                                        | 5      |
|---|------------|----------------------------------------|--------|
|   | 11         | 取扱説明書に関する情報                            | 5      |
|   | 1.2        | 記号の説明                                  | 6      |
|   | 1.3        | 納入品目                                   | 7      |
|   | 1.4        | 顧客サービス                                 | 7      |
|   | 1.5        | 環境保護                                   | 7      |
| 2 | 安全性        |                                        | 8      |
| 2 | <b>9</b> 1 | 使田日的                                   | 8      |
|   | 2.1        | 広わロり   空や性に関する一般的情報                    | Q<br>Q |
|   | 2.2        | ダ王 E に 民 9 る 100 月報<br>変更と変換           | 9      |
| 2 |            |                                        |        |
| 3 | 1成肥こ 設計    | 松生                                     | 10     |
|   | 3.1        |                                        | 10     |
|   | 3.2        |                                        | 11     |
|   | 3.3        |                                        | 12     |
| 4 | 配線         |                                        | 13     |
|   | 4.3.1      | 配線のための安全ガイド                            | 13     |
|   | 4.3.2      | HARTシステムアーキテクチャ                        | 13     |
|   | 4.3.3      | ターミナルブロック(TB)の定義                       | 15     |
| 5 | 稼働         |                                        | 16     |
|   | 5.1        | 設定ツールまたは資産管理ツールを介して操作を開始する             | 16     |
|   | 5.2        | HARTハンドヘルドターミナルを介して操作を開始する             | 17     |
|   | 5.3        | センサータイプの変更                             | 18     |
| 6 | センサー較正     |                                        | 19     |
|   | 6.1        | ターミナルセンサーの較正                           | 19     |
|   | 6.2        | プロセス較正                                 | 19     |
|   | 6.2.1      | 設定ツールまたは資産管理ツールを介してセンサー較正を実行する。        | 20     |
|   | 6.2.2      | HARTハンドヘルドターミナルを介してセンサー較正を実行する         | 21     |
|   | 6.3        | pH/ORPとpH/pNaセンサー較正                    | 22     |
|   | 6.3.1      | pH/ORPまたはpH/pNaの較正を実行する                | 22     |
|   | 6.4        | O <sub>2</sub> センサー較正                  | 23     |
|   | 6.4.1      | 0 センサのプロセス較正を実行する                      | 23     |
|   | 6.4.2      | 電流入力Ainの較正を実行する                        | 24     |
|   | 6.5        | 導電率センサ較正                               | 25     |
|   | 6.5.1      | 導電率センサの較正を実行する                         | 25     |
| 7 | メニュー概要とメ   | ニューの内容                                 | 26     |
|   | 7.1        | メニュー概要                                 | 26     |
|   | 7.2        | Date/Time(日付&時間)のセット                   | 28     |
|   | 7.3        | Increment Autoclave(オートクレーブ増分)         | 28     |
|   | 7.4        | メニュー Sensor Calibration(センサー較正)」       | 28     |
|   | 7.4.1      | Verify(検証)                             | 29     |
|   | 7.4.1.1    | pH/ORP and pH/pNa                      | 29     |
|   | 7.4.1.2    |                                        | 29     |
|   | 7.4.1.3    | Conductivity(伝導度)                      | 29     |
|   | 7.5        | メニュー   Diagnostics & Service(診断&サービス)」 | 30     |
|   | 7.5.1      | Device Info(機器情報)                      | 30     |
|   | 7.5.1.1    | Messages(メッセージ)                        | 30     |
|   | 7.5.1.2    | ISM Sensor Info(ISMセンサー情報)             | 32     |

|    | 7.5.1.3    | Calibration Data(較正データ)およびCalibration History(較正履歴)                         | 32       |
|----|------------|-----------------------------------------------------------------------------|----------|
|    | 7.5.1.4    | ISM Diagnostics(ISM診断)およびSensor Monitoring                                  | 24       |
|    | 7515       | (センリーモーダリンク)<br>Model/Software Devision(モデルハフトウェアのリビジョンハ                    | 34<br>25 |
|    | 7.5.1.5    | Nodel/Soliwate Revision(ビアルアクトウェアのクビクヨン)<br>Test Device(テストデバイス)            | 36       |
|    | 7.5.2      | HW/ Diagnostics(HW/ 診断)                                                     | 36       |
|    | 7.5.5      | Notailed Satury(詳細設定)                                                       | 36       |
|    | 7.0        | Detailed Setup(中和政定)                                                        | 36       |
|    | 7.0.1      | Load Configuration(コンフィキュレーンヨンのロード)<br>Maggurgements(測定)                    | 30       |
|    | 7.0.2      | MedusuleIII6III5(別定)<br>Channal Saturo(チャンクル認定)                             | 27       |
|    | 7.0.2.1    |                                                                             | 20       |
|    | 7.0.2.2    |                                                                             | 30       |
|    | 7.0.2.3    | O <sub>2</sub><br>Cond /o(行道度/o)                                            | 40       |
|    | 7.0.2.4    | Colla 46(広守度46)<br>Apolog Input(アナログ入力)                                     | 40       |
|    | 7.0.2.5    | Androy Input() / ロノハリ)<br>Output Conditions(出力冬件)                           | 41       |
|    | 7.0.3      | Oulput Continions(ロバス木干)<br>Apalog Output(アナログ入力)                           | 42       |
|    | 7.0.3.1    | Androy Output(ケノロシバリ)<br>Hold Output(ホールド出力)                                | 42       |
|    | 7.0.3.2    | HADT Infor(HADT情報)                                                          | 43       |
|    | 7.0.4      |                                                                             | 44       |
|    | 7.0.4.1    | NACT Output(NACTUD)                                                         | 44       |
|    | 7.0.5      | iow Senap(iow 政定)<br>Sensor Monitoring Setup(センサーモニタリングの設定)                 | 40       |
|    | 7.0.5.1    | Sensor Mormoning Serup(ビンタービニンタンノの放在)<br>Decet ISM Counter/Timer/ISM カウンター/ | 40       |
|    | 7.0.0.2    | タイマーのリセット)                                                                  | 46       |
|    | 7.6.6      | System(システム)                                                                | 47       |
|    | 7.6.6.1    | Reset(リセット)                                                                 | 47       |
|    | 7.6.7      | Alarm Setup(アラームの設定)                                                        | 47       |
|    | 7.7        | Review(レビュー)                                                                | 48       |
| 8  | トラブルシューティン | ング                                                                          | 49       |
| 9  | 技術データ      |                                                                             | 50       |
| 10 | デフォルト値     |                                                                             | 52       |
|    | 10.1       | pH/ORPまたはpH/pNaセンサーの初期設定値                                                   | 52       |
|    | 10.2       | 0。センサーのデフォルト値                                                               | 53       |
|    | 10.3       | 「「導度センサーの初期設定値                                                              | 54       |
| 11 | バッファー表     |                                                                             | 55       |
|    | 11.1       | pH/ORPセンサー用のバッファー                                                           | 55       |
|    | 11.1.1     | Mettler-9                                                                   | 55       |
|    | 11.1.2     | Mettler-10                                                                  | 56       |
|    | 11.1.3     | NIST技術                                                                      | 56       |
|    | 11.1.4     | NIST 標準(DIN および JIS 19266: 2000–01)                                         | 57       |
|    | 11.1.5     | Hach                                                                        | 58       |
|    | 11.1.6     | Ciba (94)                                                                   | 58       |
|    | 11.1.7     | Merck Titrisole, Riedel-de-Haën Fixanale                                    | 59       |
|    | 11.1.8     | WTW                                                                         | 59       |
|    | 11.1.9     | JIS Z 8802                                                                  | 60       |
|    | 11.1.10    | 二重膜pH電極(pH/pNa)用バッファー                                                       | 60       |
|    | 11.1.10.1  | メトラー-pH/pNa(Na+ 3.9M)                                                       | 60       |
| 12 | 保証         |                                                                             | 61       |

## はじめに

1

### 1.1 取扱説明書に関する情報

これらの操作指示ではMETTLER TOLEDOのM100DRトランスミッタの取り扱いに関する 重要な注意事項を提供します。安全作業の必須条件は、示されたすべての安全注記と指 示を順守しています。

さらに、トランスミッターのアプリケーションに適用できる地域の労働安全規制と一般安 全規定に従う必要があります。

操作を開始する前に、取扱説明書をよくお読みください。これは製品の一部であり、トランス ミッターのすぐ近くに配置し、いつでもスタッフの手が届くようにしておく必要があります。

トランスミッターを第三者に渡す場合、取扱説明書も渡す必要があります。

他のサプライヤーの接続されたセンサーまたはコンポーネントの安全規制と指示も順守 してください。

### 1.2 記号の説明

これらの取扱説明書には、警告の注意が記号でマークされています。注記は、危険の範囲 を表す信号語で始まります。

事故、人員の負傷および物的損害を防ぐために、常に注記に従い、慎重に行動してください。

#### 警告注記

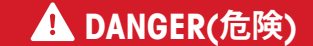

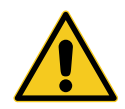

危険とは、もし回避しなければ、直ちに死亡または重傷を負うことになる 危険な状況を示します。

### A WARNING(警告)

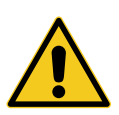

警告とは、もし回避しなければ、死亡または重傷を負う可能性がある危険 な状況を示します。

### A CAUTION(注意)

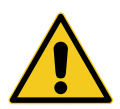

注意とは、もし回避しなければ、軽傷を負う可能性がある危険な状況を示します。

### ATTENTION(重要事項)

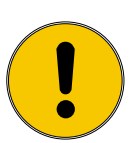

重要事項は、もし回避しなければ、物的損害を負う可能性がある有害な状況を示します。

アドバイスと推奨

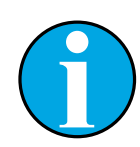

注記は、役に立つアドバイスと推奨、および効率的で障害のない操作に関する情報を強調します。

## 1.3 納入品目

納入品目には次の品目が含まれます。

- M100 DR トランスミッター
- クイック セットアップ ガイド
- ドキュメント、機器の説明(DD)を収容するCD-ROM、構成ツールPACTWare™、デモ版のiSenseソフトウェア

### 1.4 顧客サービス

注記!

技術情報については、当社のカスタマサービスにお問い合わせください。

最後のページに最寄りの営業所を記載しています。

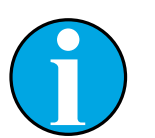

呼び出しを素早く処理するために、製品のラベル、シリアル番号、部品番号 などのデータに注意してください。

### 1.5 環境保護

ATTENTION(重要事項)

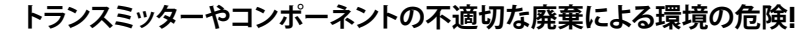

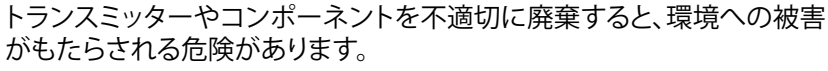

- 地域や国の法および指示に従ってください。
- そのコンポーネント(プラスチック、金属、電子機器)に従ってトランスミッターを分解してください。分類されたコンポーネントはリサイクルしてください。

## 2 安全性

### 2.1 使用目的

M100 DINレール変換器は、HART通信機能を用いて分析測定を行うための2線式変換器 です。M100DRは、pH / ORP、pH/pNa、溶存酸素、伝導度測定に適したシングルチャネル、 マルチパラメータトランスミッタです。ISMセンサーにのみ適合します。

間違った使用または意図されていない他の目的で使用されたことに起因する危険に対して、メトラー・トレドはいかなる責任も負いません。

### 2.2 安全性に関する一般的情報

次に一般的な安全ガイドと警告のリストを示します。これらのガイドを守らないと、機器が 損傷を負ったりオペレータが負傷する可能性があります。

- ケーブル接続や本製品の点検修理等では、感電の危険がある電圧レベルでの作業となるため、十分にご注意ください。
- 修理点検を開始する前に、分かれた電源に接続された主電源を切断する必要があり ます。
- スイッチやブレーカーは、オペレータの手が届きやすいように、機器のすぐ近くに置き、機器の断路装置としてマークする必要があります。
- 装置の電源が切断できるように、主電源にはスイッチまたはブレーカを設置しなけれ ばなりません。
- 電気機器の取り付けについては、国の電気工事規程とその他の適用すべき国の法律または地方自治体の条例もしくはそのいずれかに従う必要があります。
- トランスミッタは、トランスミッタに精通しており、このような作業を行う資格のある作業者のみが操作してください。
- トランスミッタは規定された動作条件下でのみ使用してください。第9章「技術データ」 ページの50を参照してください。
- トランスミッタの修理は、認可、研修を受けた作業者のみが行って下さい。
- 本取扱説明書で示した所定のメンテナンス、洗浄、ヒューズの交換などの場合以外は、 M100トランスミッタを不正に改造しないでください。
- メトラー・トレドは承認していないトランスミッタの改造によって生じた損害については、一切責任を負いません。
- 本製品上に記載された、および、付属する本取扱説明書のすべての警告、注意、および 指示に従ってください。
- これらの取扱説明書で規定されているように装置を取り付けてください。適切な地方 自治体の条例および国の法律に従ってください。
- 通常の操作中は常にトランスミッタの保護カバーを設置してください。
- メトラー・トレドが指定した以外の方法で本機器を使用すると、危険防止のための保護 が損なわれる可能性があります。

### 2.3 変更と変換

トランスミッターまたは設置の変更または変換は、予想外の危険の原因となります。

トランスミッターの技術的変更と拡張を実施する前に、メーカーの書面による承認が必要です。

## 3 機能と設計

### 3.1 機能

M100 DINレール変換器は、HART通信機能を用いて分析測定を行うための2線式変換器 です。M100 DRは、pH / ORP、pH/pNa、溶存酸素、伝導度測定に適したシングルチャネ ル、マルチパラメータトランスミッタです。ISMセンサーにのみ適合します。

#### M100DR パラメータ適合ガイド

| パラメータ                                                                    | M100 DR |
|--------------------------------------------------------------------------|---------|
|                                                                          | ISM     |
| pH/ORP                                                                   | •       |
| pH/pNa                                                                   | •       |
| 伝導度4-e                                                                   | •       |
| アンペロメトリックDO ppm <sup>1)</sup> /<br>ppb <sup>2)</sup> /トレース <sup>2)</sup> | •       |

1)インゴールドとソーントンセンサー

2)インゴールドセンサー

表 1: M100 DRパラメータ適合ガイド

3.2 設計

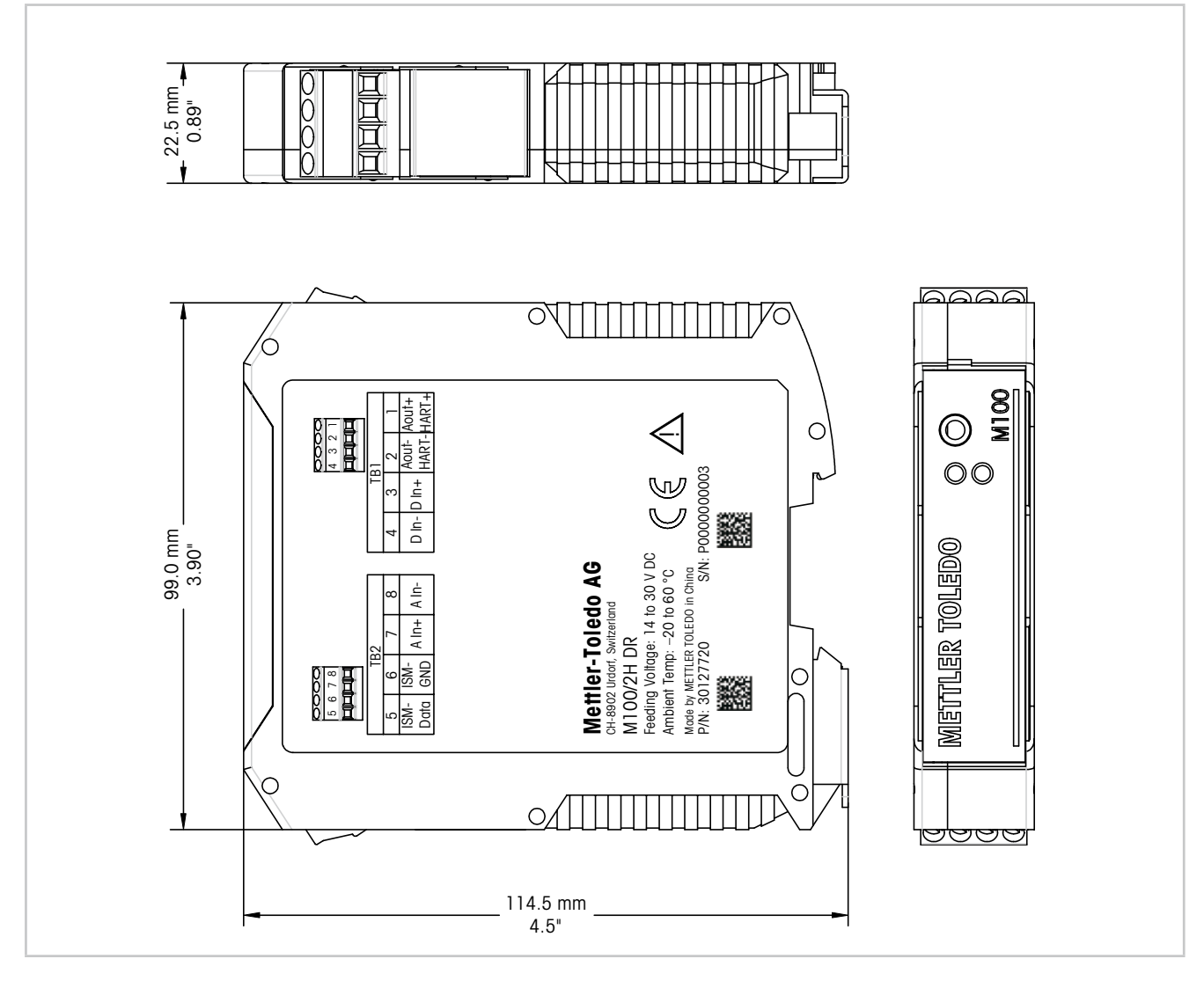

図 1: 寸法M100DRトランスミッター

## 3.3 LED機能

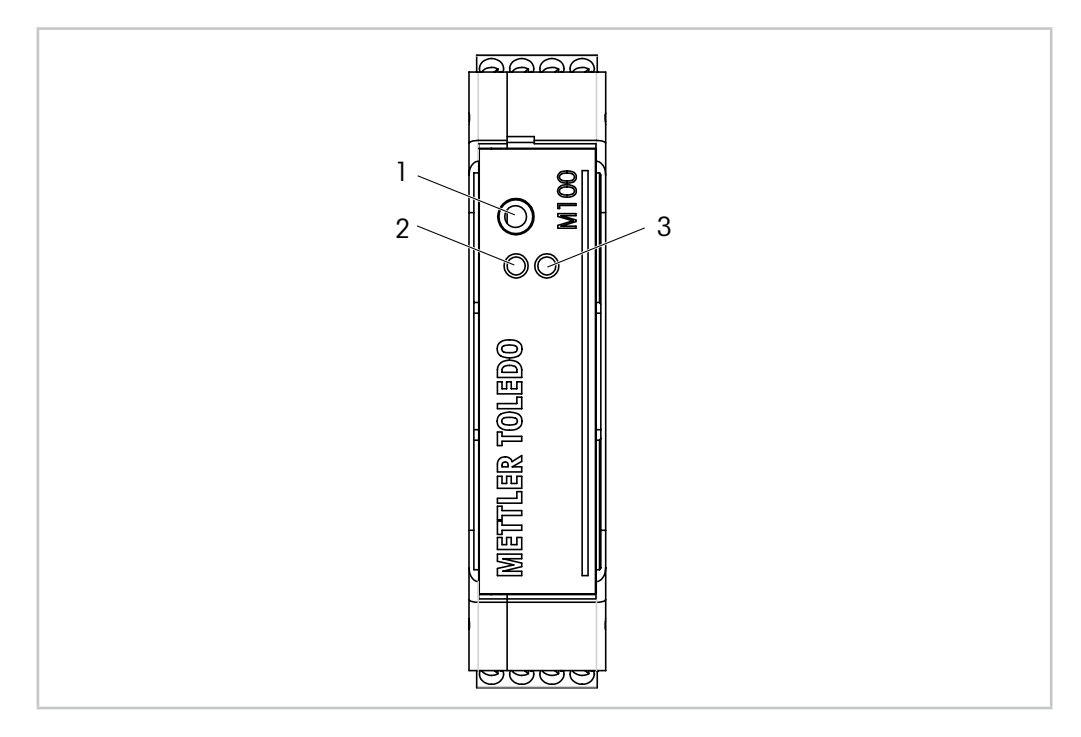

#### 図 2: LED機能 M100 DR

- 1 ポート: サービス用インターフェイス(例えば、ファームウェアアップデート)
- 2 LED 緑
- 3 LED 赤

| LED 緑 | LED 赤 | 内容                            |
|-------|-------|-------------------------------|
| オン    | オフ    | 正常動作                          |
| オン    | オン    | エラー<br>詳細は表 9 ページの 32をご覧ください。 |
| オン    | 点滅    | 警告<br>詳細は表 9 ページの 32をご覧ください。  |

表 2: LED機能 M100 DR

## 4 配線

### 4.3.1 配線のための安全ガイド

- 配線の間はトランスミッタの電源を切ってください。
- ワイヤーを接続ターミナルにしっかり接続します。

### 4.3.2 HARTシステムアーキテクチャ

M100DR トランスミッタの設定は、設定ツール、資産管理ツール、HARTハンドヘルドター ミナルを介して行えます。

DDおよびDTMファイルはインターネット「www.mt.com/M100「からダウンロードできます。DDは同梱のCD-ROMにも収録されています。

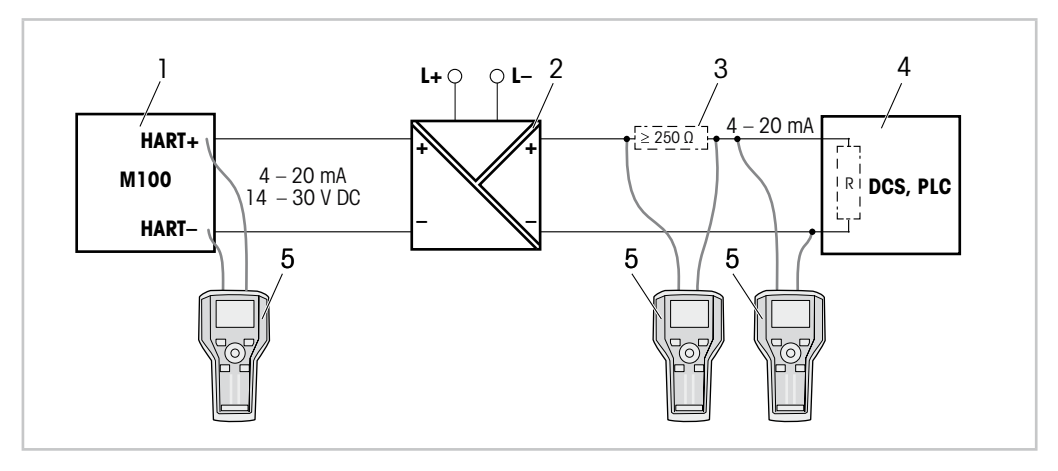

図 3: HARTハンドヘルドターミナルとHART®の接続

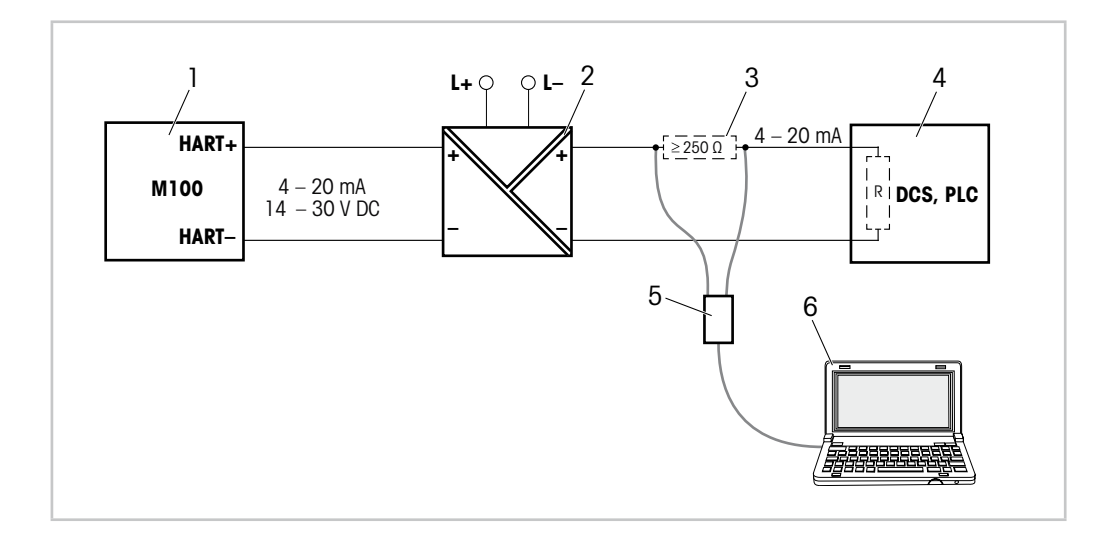

図 4: HARTモデムと設定ツールとHART®の接続

- 1 M100 DR トランスミッター
- 2 リピーター電源(HARTトランスペアレントが望ましい)
- 3 負荷抵抗器は不要(リピーター電源に取り付けられている場合)
- 4 DCS(分散制御システム)または PLC(プログラマブルロジックコントローラ)
- 5 HARTモデム
- 6 設定ツール(例えば、Pepperl+Fuchs製PACTWare™)を装備したPC。 PACTWare™ は同梱のCD-ROMに収納されています、または、フリーウェアとして利用可能です。

配線

## 4.3.3 ターミナルブロック(TB)の定義

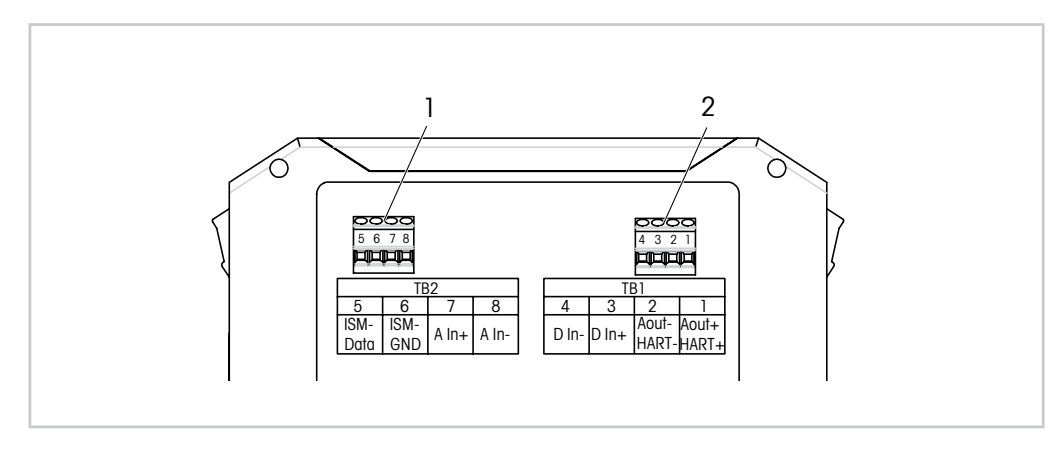

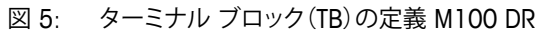

| ターミナル |   |              | 内容                         |  |  |
|-------|---|--------------|----------------------------|--|--|
| TB2   | 5 | ISM-DATA     | センサ入力については、表1ページの10をご覧ください |  |  |
|       | 6 | ISM-GND      |                            |  |  |
|       | 7 | Ain+         | アナログ入力:4 ~ 20 mA(圧力補正用)    |  |  |
|       | 8 | Ain-         |                            |  |  |
| TB1   | 4 | DI–          | デジタル入力(ホールド状態でのトランスミッタの切り替 |  |  |
|       | 3 | DI+          | え用)                        |  |  |
|       | 2 | Aout-, HART- | – 電源接続:14 ~ 30 V DC        |  |  |
|       | 1 | Aout+, HART+ | – アナログ出力<br>– HART信号       |  |  |

表 3: ターミナル ブロック(TB)の定義M100 DR

## 5 稼働

M100DR トランスミッタの設定は、設定ツール、資産管理ツール、HARTハンドヘルドターミナルを介して行えます。

### 5.1 設定ツールまたは資産管理ツールを介して操作を開 始する

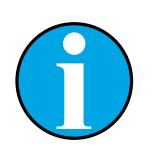

PACTWare<sup>™</sup> 設定ツールは同梱のCD-ROMに収納されています。 DTMは、インターネット「www.mt.com/M100」経由でダウンロードすること もできます。

**必須条件:**M100トランスミッタおよびセンサーが取り付けられていて、電気的に接続されていること。

ステップ1~5およびステップ13については、設定ツールまたは資産管理ツールに関する 資料を参照してください。

- 1. 設定ツール(例えば、PACTWare™)または資産管理ツールをインストールします。
- HARTインターフェイス用のDTMとM100 DRトランスミッタ用のDTMをインストール します。
- 3. デバイスカタログを更新します。

注記!

- 4. トランスミッターとソフトウェアを接続してください。必要に応じて、COMポート設定 をチェックしてください。
- Sensor Type(センサータイプ)を選択してください。
   メニューパス: Detailed Setup > Measurements > Channel Setup > Sensor Setup.
- 6. デバイスから設定をロードします。
- Date(日付)とTime(時刻)を設定します。24時間形式で時刻を設定します。
   時刻表示形式は変更できません。メニューパス: Device Setup
- 8. Tag(タグ)とLong Tag(ロングタグ)またはそのいずれかを設定します。 メニューパス: Device Setup > Detailed Setup > System
- アナログ出力信号の範囲を設定します。
   メニューパス: Detailed setup > Output Condition > Analog Output > Range
  - URV(上限値)とLRV(下限値) 値は、センサーの測定限界に入っている必要があります。
  - USLL(センサー上限)とLSL(センサー下限)
     限界はセンサーで定義され、変更することはできません。
- プロセス変数PV、SV、TVおよびQVを定義します。
   メニューパス: Device Setup > Detailed Setup > Measurements > Channel Setup
- 11. センサーを校正します。メニューパス: Device Setup > Sensor Calibration 第6章「センサー較正」ページの19を参照してください。。
- 12. さらに設定を行います。第7章「メニュー概要とメニューの内容」ページの26を参照してください。
- 13. デバイスに設定を保存します。

## 5.2 HARTハンドヘルドターミナルを介して操作を開始する

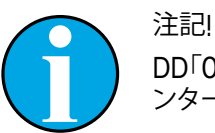

DD「008E8E7F0101.hhd」は同梱のCD-ROMに収録されています。DDはインターネット「www.mt.com/M100」からダウンロードすることもできます。

**必須条件:**M100トランスミッタおよびセンサーが取り付けられていて、電気的に接続されていること。

ステップ1については、HARTハンドヘルドターミナルに関する資料を参照してください。

- 1. M100 DRトランスミッタおよびセンサーが取り付けられていて、電気的に接続されていること。必要に応じてDDをインストールします。
- 2. 通信は自動的に確立されます。
- 3. Sensor Type を選択してください。 メニューパス: Detailed Setup > Measurements > Channel Setup > Sensor Setup.
- 4. デバイスから設定をロードします。メニューパス: Device Setup > Detailed Setup
- 5. Date と Time を設定します。24時間形式で時刻を設定します。時刻表示形式は変更 できません。メニューパス: Device Setup
- 6. Tag と Long Tag またはそのいずれかを設定します。メニューパス: Device Setup > Detailed Setup > System
- アナログ出力信号の範囲を設定します。
   メニューパス: Detailed setup > Output Condition > Analog Output > Range
  - URV(上限値)とLRV(下限値) 値は、センサーの測定限界に入っている必要があります。
  - USLL(センサー上限)とLSL(センサー下限)
     限界はセンサーで定義され、変更することはできません。
- 8. プロセス変数PV、SV、TVおよびQVを定義します。 メニューパス: Device Setup > Detailed Setup > Measurements > Channel Setup
- 9. センサーを校正します。メニューパス: Device Setup > Sensor Calibration 第6章「センサー較正」ページの19を参照してください。。
- 10. さらに設定を行います。第7章「メニュー概要とメニューの内容」ページの26を参照してください。

### 5.3 センサータイプの変更

センサータイプを、例えば、伝導度センサーをpHセンサーに変更する場合、次の手順を実施してください。

**必須条件:M100DR**トランスミッタおよび別のセンサータイプが取り付けられていて、電気的に接続されていること。

- 1. トランスミッターとソフトウェア/HARTデバイスを接続してください。
- Sensor Setup(センサーセットアップ)を選択します。
   メニューパス: Detailed Setup > Measurements > Channel Setup > Sensor Setup.
- 3. "Sensor Setup" を選択します。
- 4. Sensor Type パラメータの新しいセンサータイプを選択します。
- 5. デバイスから設定をロードします。
- ⇒ 設定ツールまたはHARTハンドヘルドの設定が更新されます。 正しいセンサータイプを選択すると、Verify(確認)メニューが表示されます。

## 6 センサー較正

#### 注記!

「Process(プロセス)」、「1-point(1点)」または「2-point(2点)」較正方法に よるセンサの較正は、設定ツール、資産管理ツールあるいはHARTハンドへ ルドターミナルを介して行うことができます。

「1-point」あるいは「2-point」較正方法によるセンサの較正は、iSenseソフトウェアを介して行うことができます。詳しい情報はiSenseソフトウェアの取扱説明書をご覧ください。

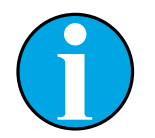

### 注記!

校正を開始すると、他の校正は開始できません。

### 6.1 ターミナルセンサーの較正

すべての校正が正常に終了すると、次のオプションを使用することができます:

- Adjust(調整): 校正値を採用し、測定に使用します。さらに、校正値は校正履歴に保存されます。
- Calibrate(校正): 校正値は文書用として校正履歴に保存されますが、測定には使用されません。前回の有効な調整から校正値がさらに測定に使用されます。
- Abort(中止): 校正値が破棄されます。

### 6.2 プロセス較正

「Process calibration(プロセス較正)」方法はすべてのセンサータイプに適しています。

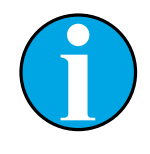

注記! 最良のプロセス校正結果を得るために、次の点を遵守してください。 – グラブサンプルは、センサーの測定点にできる限り近い場所から取得する。 – サンプルのプロセス温度を測定する。

### 6.2.1 設定ツールまたは資産管理ツールを介してセンサー 較正を実行する。

- **1.** Sensor Calibration(センサー校正)メニューを選択します。 メニューパス: Device Setup > Sensor Calibration
- 2. Calibration method(校正方法)を選択します。[Step 1:(ステップ1:)Capture current measured value(電流測定値を捕捉する)]をクリックします。
- 3. 0,校正の場合、calibration unit(校正ユニット)を選択します。
- ⇒ 電流の「Sensor value(センサー値)」および「Status(ステータス)」が表示されます。
- 4. [Next]をクリックして、測定値を保存します。
- ⇒ 次のメッセージが表示されます:「Captured value is stored.(捕捉値が保存されます。)Take a grab sample to measure in the lab or perform parallel measurement. (グラブサンプルを選んで研究室で測定を行うか、平行測定を実施します。)」
- 5. [OK]をクリックします。
- 6. [Step 2:(ステップ2:)Enter reference value(基準値を入力)]をクリックします。注記! 「Step 2(ステップ2)」はいつでも実行できます。
- ⇒ 「Step 1(ステップ1)」の捕捉された値が表示されます。
- 7. 測定された基準値を入力します。
- 8. [Next]をクリックして、基準値を保存します。
- ⇒ 基準値が有効な範囲にある場合、「Slope(スロープ)」と「Offset(オフセット)」が表示 されます。
- 9. [OK]をクリックします。
- ⇒ 次のメッセージ「Complete calibration procedure.(校正手順を完了します。)Select either Adjust, Calibrate or Abort(調整、校正 または 中止を選択してください)」が表 示されます。
- 10. Adjust、Calibrate または Abort を選択します。
- 11. [OK]をクリックします。

### 6.2.2 HARTハンドヘルドターミナルを介してセンサー較正 を実行する

- Sensor Calibrationメニューを選択します。
   メニューパス: Device Setup > Sensor Calibration
- 2. 校正方法を選択します。
- ⇒ 次のメッセージが表示されます:「Capture act. value(実際値を捕捉します)」が表示 されます。
- ⇒ 0₂校正の場合、次のメッセージが表示されます:「Select calibration unit(校正ユニットを選択します)」
- 3. 02較正の場合、較正ユニットを選択します。[ENTER]を押します。
- ⇒ 電流の「Sensor value」および「Status」が表示されます。
- 4. [Next]を押して、電流の測定値を捕捉します。
- 5. [OK]を押します。
- ⇒ 「Enter reference value(基準値を入力する)」というメッセージが表示されます。この ステップはいつでも実行できます。
- 6. 測定された基準値を入力します。
- 7. [ENTER]を押して、基準値を保存します。
- ⇒ 基準値が有効な範囲にある場合、「Slope」と「Offset」が表示されます。
- 8. [OK]を押します。
- ⇒ 「Select process, select either Adjust, Calibrate or Abort(プロセスを選択したら調 整、校正または中止を選択してください)」というメッセージが表示されます。
- 9. Adjust, Calibrate または Abort を選択してください。
- 10. [ENTER] を押します。

### 6.3 pH/ORPとpH/pNaセンサー較正

M100 DR 特長 pH/ORP および pH/pnaセンサー方法ではph メニューを使用します。pH Process(pH プロセス)、pH 1-point(pH 1点)、pH 2-point(pH 2点)、ORP 1-point(ORP プ ロセス)、ORP 1-point(ORP 1点)および ORP 2-point(OPR 2点)

## 6.3.1 pH/ORPまたはpH/pNaの較正を実行する

校正方法を選択したら、必要な手順を案内される。

以下に、較正方法を詳細に示してあります。他の較正方法については、メニューに従ってく ださい。「Process(プロセス)」の較正方法については、第6.2章「プロセス較正」ページの19 をご覧ください。

センサーに関する詳しい情報は、使用するセンサーのドキュメントをご覧ください。

例:pHセンサー、「2-point(2点)」較正方法、資産管理ツールを操作用ツールとして使用してください。

- 1. Measurements(測定)メニューで選択します。 メニューパス: Device Setup > Detailed Setup > Measurements
- 2. Stability(安定度)のパラメータは、センサー信号の安定度基準を選択してください。 第7.6.2.2章「pH(pH/ORPとpH/pNa)」ページの38を参照してください。
- 3. Buffer(バッファー)パラメータには使用するバッファーを選択します。
- Sensor Calibration メニューを選択します。
   メニューパス: Device Setup > Sensor Calibration
- 5. 較正方法は「pH 2-point」を選択します。
- ⇒ 次のメッセージが表示されます:「Press [OK] when sensor is in Buffer 1(センサー がバッファー1にある時 [OK] を押してください)」。
- 6. 一番目の標準液にセンサを浸漬します。
- 7. [OK]をクリックします。
- ⇒ Stability パラメータにオプション「Manual(マニュアル)」を選択すると、現在の「Reference Value(基準値)「,「Sensor Value(センサー値)」そして「Status(ステータス)」が表示されます。「Sensor value」が十分安定している場合は、[Next]をクリックしてください。Stability パラメータ、オプション「Low(低)」、「Medium(中)」または「Strict(厳しい)」が選択される場合、トランスミッタは、すぐに自動的に安定性基準が満たされるようにセンサー値が保存されます。
- ⇒ 次のメッセージが表示されます:「Press [OK] when sensor is in Buffer 2(センサー がバッファー2にある時[OK]を押してください)」。
- 8. 二番目の標準液にセンサを浸漬します。
- 9. [OK]をクリックします。
- → Stability パラメータにオプション「Manual」を選択すると、現在の「Reference Value」, 「Sensor Value」そして「Status」が表示されます。「Sensor value」が十分安定している場合は、[Next]をクリックしてください。Stability パラメータ、オプション「Low」、「Medium」または「Strict」が選択される場合、トランスミッタは、すぐに自動的に安定性基準が満たされるようにセンサー値が保存されます。
- ⇒ 基準値が有効な範囲にある場合、「Slope」と「Offset」が表示されます。
- 10. [OK] をクリックします。
- ⇒ 次のメッセージ「Complete calibration procedure. Select either Adjust, Calibrate or Abort」
- 11. Adjust, Calibrate または Abort を選択してください。
- 12. [OK] をクリックします。

## 6.4 0,センサー較正

M100 DR 特長 0<sub>2</sub> センサー方法ではを使用します。 0<sub>2</sub> Process Slope(0<sub>2</sub> プロセススロープ), 0<sub>2</sub> Process Offset(0<sub>2</sub> プロセスオフセット), 0<sub>2</sub> 1-point Slope(0<sub>2</sub> 1点スロープ), 0<sub>2</sub> 1-point Offset(0<sub>2</sub> 1点スロープオフセット)および Ain。

## 6.4.1 0,センサのプロセス較正を実行する

校正方法を選択したら、必要な手順を案内される。

以下に、較正方法を詳細に示してあります。他の較正方法については、メニューに従ってください。「Process」の較正方法については、第6.2章「プロセス較正」ページの19をご覧ください。

センサーに関する詳しい情報は、使用するセンサーのドキュメントをご覧ください。

印字0,センサー、「1-point Slope(1点スロープ)」 較正方法、操作ツールとしての資産管理 ツール

- 1. Sensor Calibration メニューを選択します。 メニューパス: Device Setup > Sensor Calibration
- 2. ここでは「O, 1-point Slope」などの較正方法を選択します。
- 3. 較正ユニットを選択します。
- 4. [OK]をクリックします。
- ⇒ 電流の「Sensor value」および「Status」が表示されます。
- 5. 「New Value(新値)」では、較正用ガスに基準値を入力します。「Old Value(旧値)」として現在の測定値が示されます。
- 6. [Next] をクリックして、測定値を保存します。
- ⇒ 次のメッセージが表示されます:「Press [OK] when sensor is in Gas 1(センサが較 正ガス1の中にある場合[OK]を押します。)」
- 7. センサを較正ガスの中に設置します。
- 8. [OK] をクリックします。
- ⇒ 基準値が有効な範囲にある場合、「Slope」と「Offset」が表示されます。
- 9. [OK] をクリックします。
- 10. 次のメッセージ「Complete calibration procedure. Select either Adjust, Calibrate or Abort」
- 11. Adjust、CalibrateまたはAbortを選択します。
- 12. [OK] をクリックします。

### 6.4.2 電流入力Ainの較正を実行する

O<sub>2</sub>測定では、圧力補正のための外部圧力センサーを接続できます。圧力センサーはAin ターミナルに接続されます。

0,測定の精度を向上させるために、電流入力Ainを校正することを推奨します。

- 1. リファレンスメーターを Ain ターミナルに接続します。
- Sensor Calibration メニューを選択します。
   メニューパス: Device Setup > Sensor Calibration
- 3. 校正方法を選択します。[Ain Calibration(Ain校正)]をクリックします。
- ⇒ 次のメッセージが表示されます:「Set output to 4 mA(4 mAに出力を設定します)」。
- 4. [OK]をクリックします。
- ⇒ Reference Value 1(基準値 1): 4 mA値に対する古い値が表示されます。
- 5. リファレンスメーターで測定された新しい基準値を入力します。
- 6. [OK]をクリックして、4 mAに対する新しい基準値を保存します。
- ⇒ 「Reference Value」、「Sensor Value」および「Status」が表示されます。
- 7. [Next]をクリックします。
- ⇒ 「Set output to 20 mA」というメッセージが表示されます。
- 8. [OK]をクリックします。
- ⇒ Reference value 2(基準値 2): 20 mA値に対する古い値が表示されます。
- 9. リファレンスメーターで測定された新しい基準値を入力します。
- 10. [OK] をクリックして、20 mAに対する新しい基準値を保存します。
- ⇒ 「Reference Value」、「Sensor Value」および「Status」が表示されます。
- 11. [Next]をクリックします。
- $\Rightarrow$  次のメッセージ「Complete calibration procedure.Select either Adjust or Abort」。
- 12. AdjustまたはAbortを選択します。

### 6.5 導電率センサ較正

M100 DR 特長 伝導性センサー方法ではを使用します。 Conductivity Process(伝導性プロセス), Conductivity 1-point(伝導性 1点), Conductivity 2-point(伝導性 2点), Resistivity Process(抵抗率プロセス), Resistivity 1-point(抵抗率 1点) and Resistivity 2-point(抵抗率 2点).

### 6.5.1 導電率センサの較正を実行する

校正方法を選択したら、必要な手順を案内される。

以下に、較正方法を詳細に示してあります。他の較正方法については、メニューに従ってください。「Process」については第6.2章「プロセス較正」ページの19もご覧ください。

センサーに関する詳しい情報は、使用するセンサーのドキュメントをご覧ください。

#### 印字伝導性センサー、「1-point(1点)」較正方法、実行ツールとして資産管理ツール

- 1. Sensor Calibration メニューを選択します。 メニューパス: Device Setup > Sensor Calibration
- 2. 「Conductivity 1-point」を選択します。
- 3. 補償モードを選択します。第7.6.2.4章「Cond 4e(伝導度4e)」ページの40も参照して ください。
- 4. [OK]をクリックします。
- 5. 較正ユニットを選択します。
- 6. [OK]をクリックします。
- ⇒ 電流の「Sensor value」および「Status」が表示されます。
- 「New Value」には基準値を入力してください。現在の測定値を捕捉「Old value」が 表示されます。
- ⇒ 「Reference Value」、「Sensor Value」および「Status」が表示されます。
- 8. [Next]をクリックして、測定値を保存します。
- → 基準値が有効な範囲にある場合、「M」および「A」が表示されます。 「M」は、セル乗数またはスロープ較正ファクタ、つまりセル定数のことです。 「A」は、加算または、オフセット較正ファクタのことです。
- 9. [OK]をクリックします。
- ⇒ 次のメッセージ「Complete calibration procedure. Select either Adjust, Calibrate or Abort」
- 10. Adjust、Calibrate または Abort を選択します。
- 11. [OK]をクリックします。

## 7 メニュー概要とメニューの内容

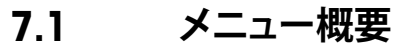

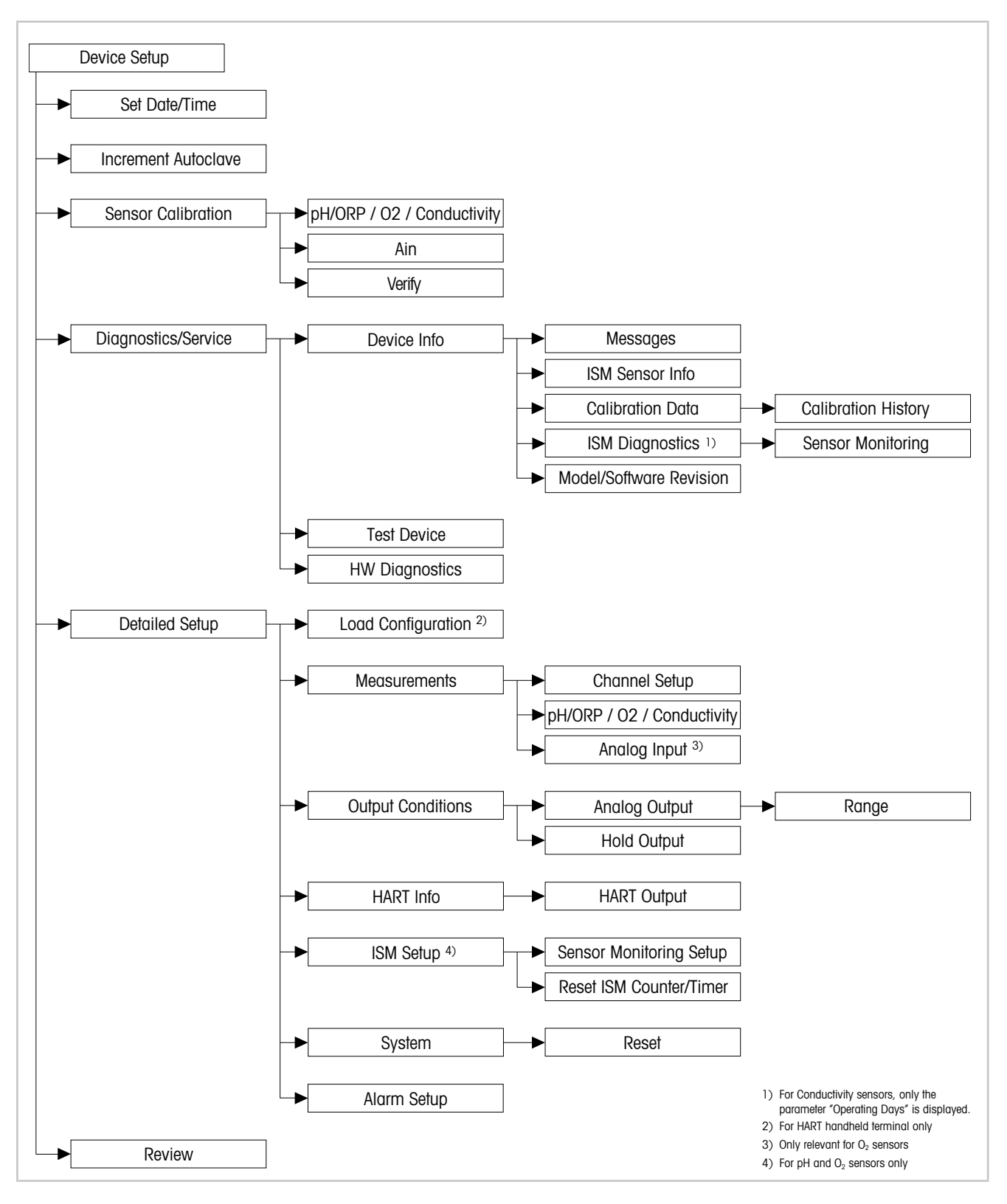

図 6: メニュー概要

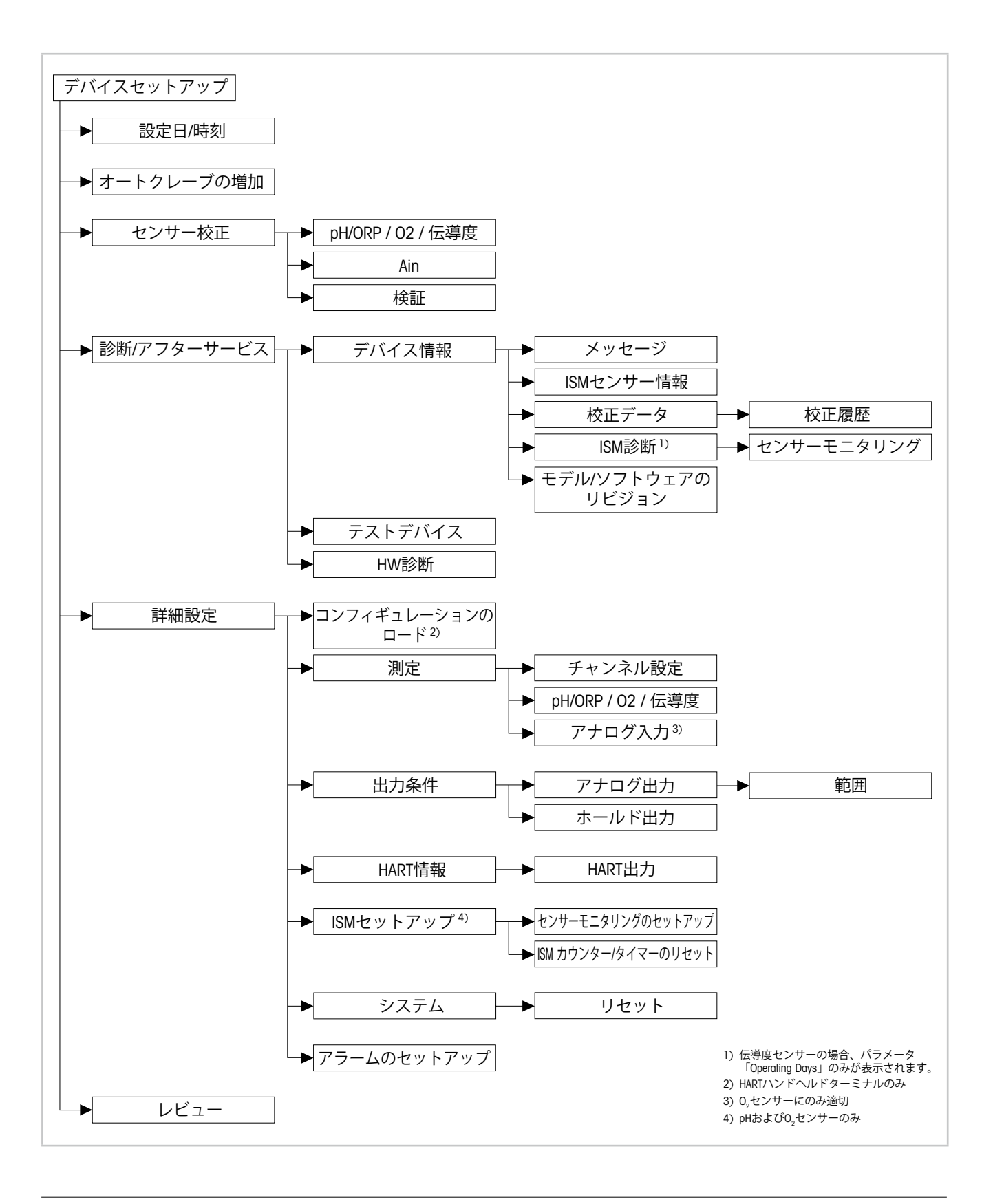

## 7.2 Date/Time(日付&時間)のセット

メニューパス: Device > Detailed Setup

注記!

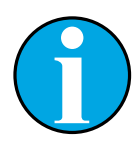

さらに実行する前に Date(日付)と Time(時刻)を設定することを推奨しま す。DateおよびTimeのセットを使用することができます。例えばcalibration history(校正履歴)、ISM diagnostics(ISM 診断)およびsensor monitoring (センサーモニタリング)に使用できます。

| パラメータ             | 内容                                                                  |
|-------------------|---------------------------------------------------------------------|
| Set Date and Time | 日付と時刻を設定します。<br>- Date: YY-MM-DD(年-月-日)<br>- Time: HH-MM-SS(24時間形式) |
| YY/MM/DD/HH/MM/SS | 日付と時刻の表示はトランスミッタに保存されます。                                            |

表 4: 設定日/時刻

## 7.3 Increment Autoclave(オートクレーブ増分)

メニューパス: Device > Detailed Setup

| パラメータ               | 内容                                                                                                    |
|---------------------|----------------------------------------------------------------------------------------------------|
| Increment Autoclave | センサーと送信機との接続が切られ再度接続した場合は、<br>「Increment Autoclave」の機能がアクティブになります。オートクレー<br>ブサイクルカウンターの値を増加することができます。 |
|                     | 別のセンサーがトランスミッタに接続されていて、機能が無効になっ<br>ていること。                                                             |
|                     | – Yes(はい): オートクレーブサイクルカウンターが増分されてい<br>ます。                                                             |
|                     | <ul> <li>No(いいえ): オートクレーブサイクルカウンターは増分されていません。現在の値は保持されています。</li> </ul>                                |

## 7.4 メニュー「Sensor Calibration(センサー較正)」

Sensor Calibration メニューは、接続されたセンサーによって異なります。このメニュー に従えば、センサー校正を容易に行うことができます。第6章「センサー較正」ページの19を 参照してください。

Ain Calibration(Ain 校正)機能は02センサーにのみ適用可能です。第6.4.2章「電流入力Ainの較正を実行する」ページの24を参照してください。

## 7.4.1 Verify(検証)

「Verify」メニューは選択したセンサーによって決まります。このメニューは、接続されたセンサーの原信号を表示します。

## 7.4.1.1 pH/ORP and pH/pNa

| メニュー        | 内容               |
|-------------|------------------|
| UpH         | pH測定用の原電圧信号の表示。  |
| UORP        | ORP測定用の原電圧信号の表示。 |
| Rref        | 原基準電極抵抗の表示。      |
| Rglass      | 原ガラス電極抵抗の表示。     |
| Temperature | 原温度信号の表示、        |

表 5: メニュー「Verify」- pH/ORP and pH/pNa

## **7.4.1.2 0**<sub>2</sub>

| メニュー             | 内容          |
|------------------|-------------|
| Measured current | 測定された電流の表示。 |
| Temperature      | 原温度信号の表示、   |

表 6: メニュー「Verify」- $O_2$ 

## 7.4.1.3 Conductivity(伝導度)

| メニュー        | 内容               |
|-------------|------------------|
| Resistivity | 温度補償のない原抵抗信号の表示。 |
| Resistance  | 原抵抗信号と温度補正の表示。   |
| Temperature | 原温度信号の表示、        |

表 7: メニュー「Verify」- Conductivity

## 7.5 メニュー「Diagnostics & Service(診断&サービス)」

メニューパス: Device > Diagnostics & Service

**Diagnostics & Service** メニューには、トランスミッターと接続されたセンサーに関する 情報が示され、トラブルシューティングを行う際にユーザーをサポートします。

| メニュー      | 内容                                                                                                    |
|-----------|----------------------------------------------------------------------------------------------------|
| Loop Test | Loop Test(ループテスト)機能を使えば、一定のアナログ出力値を定<br>義することで、アナログ出力のハードウェアをチェックできます。テス<br>トの間、自動制御からループを取り除くようにお勧めします。                                                              |
|           | <ul> <li>4 mA: アナログ出力は4 mAに設定されます。</li> <li>20 mA: アナログ出力は20 mAに設定されます。</li> <li>Other(その他): アナログ出力は入力された電流値に設定されます。</li> <li>End(約2): テストは約21 ました</li> </ul>         |
|           |                                                                                                    |
| D/A Trim  | <b>D/A Trim(D/A トリム)</b> 機能では、アナログ出力のハードウェアを校正<br>できます。トリムの間、自動制御からループを取り除くようにお勧めし<br>ます。D/A Trimの場合、基準メーターを <b>Aout</b> ターミナルに接続し、基<br>準メーターの値である4 mAと20 mAの値を入力します。 |

表 8: 診断とアフターサービス

### 7.5.1 Device Info(機器情報)

### 7.5.1.1 Messages(メッセージ)

メニューパス: Device > Diagnostics & Service > Device Info > Messages

Messagesメニューには、現在アクティブなアラームまたはHARTコマンド#48で返された 現在のステータスが表示されます。

Alarm Setup(アラームセットアップ)メニューで一部のアラームを非アクティブにできま す。アラームが発生したが「Messages」メニューで非アクティブになっている場合、アラー ムは「Messages」メニューに表示されません。第7.6.7章「Alarm Setup(アラームの設定)」 ページの47を参照してください。

メッセージの中には、特定センサーまたは特定設定に対してのみ表示されるものがあり ます。次の表の「必須条件」列に依存関係を表示します。

| ステータスグループ<br>(バイト) | ビット    | 意味                                      | <b>クラス</b> <sup>1)</sup> | 必須条件                                                                                 |
|--------------------|--------|-----------------------------------------|--------------------------|--------------------------------------------------------------------------------------|
| 0                  | 0      | ソフトウェア障害                                | エラー                      | 「Alarm Setup(アラームセットアップ)」<br>メニューが有効になっている場合。                                        |
|                    | 1      | 切断されたセンサー                               | エラー                      | _                                                                                    |
|                    | 2      | 間違って接続されたセンサー                           | エラー                      | _                                                                                    |
|                    | 3      | 壊れたセンサー(Rg, RpNa < 5 MOhm)              | エラー                      | 「Alarm Setup」メニューが有効になっている<br>場合。                                                    |
|                    | 4      | 開回路(Rg, RpNa > 2000 MOhm)               | エラー                      | 「Alarm Setup」メニューが有効になっている<br>場合。                                                    |
|                    | 5      | 乾燥状態のセンサー                               | エラー                      | <ul> <li>伝導度センサー</li> <li>「Alarm Setup」メニューが有効になっている場合。</li> </ul>                   |
|                    | 6      | 短絡セル                                    | エラー                      | <ul> <li>伝導度センサー</li> <li>「Alarm Setup」メニューが有効になっている場合。</li> </ul>                   |
|                    | 7      | 電解液レベルが低すぎる                             | 警告                       | <ul> <li>アンペロメトリッ0<sub>2</sub>センサー</li> <li>「Alarm Setup」メニューが有効になっている場合。</li> </ul> |
| 1                  | 0      | Rg < 0.3 Rgcal                          | 警告                       | pH/ORP センサー                                                                          |
|                    | 1      | Rg > 3 Rgcal                            | 警告                       | pH/pNa センサー                                                                          |
|                    | 2      | RrまたはRpNa < 0.3 Rrcal                   | 警告                       | pH/ORP センサー                                                                          |
|                    | 3      | RrまたはRpNa > 3 Rrcal                     | 警告                       | pH/pNa センサー                                                                          |
|                    | 4      | メンテナンスが必要(TTM 期限切れ) <sup>2)</sup>       | 警告                       | 有効なTTMモニタリング。                                                                        |
|                    | 5      | 較正が必要(ACT 期限切れ) <sup>2)</sup>           | 警告                       | 有効なACTモニタリング。                                                                        |
|                    | 6      | センサーの変更(DLI 期限切れ) <sup>2)</sup>         | 警告                       | 有効なDLIモニタリング。                                                                        |
|                    | 7      | セル定偏角                                   | 警告                       | - 伝導度センサー<br>- 「Alarm Setup(アラームセットアップ)」<br>メニューが有効になっている場合。                         |
| 2                  | 0      | CIP サイクル カウンターの期限切れ <sup>2)</sup>       | 警告                       | 有効になっている CIP 限界。                                                                     |
|                    | 1      | SIP サイクル カウンターの期限切れ <sup>2)</sup>       | 警告                       | 有効になっているSIP限界。                                                                       |
|                    | 2      | オートクレーブサイクルカウンターの期<br>限切れ <sup>2)</sup> | 警告                       | _                                                                                    |
|                    | 3      | アクティブになったホールド                           | 警告                       | _                                                                                    |
|                    | 4      | 範囲外の校正                                  | 警告                       | _                                                                                    |
|                    | 5から 7  | 未使用                                     | _                        | _                                                                                    |
| 3                  | 0      | パラメータの変更                                | _                        | _                                                                                    |
|                    | 1      | センサータイプの変更                              | _                        | _                                                                                    |
|                    | 2      | オートクレーブサイクルカウンター増分                      | _                        | _                                                                                    |
|                    | 3      | プロセス校正アクティブ                             | _                        | _                                                                                    |
|                    | 4 から 7 | 未使用                                     | _                        | _                                                                                    |

1)エラー:赤のLEDが点灯します。警告:赤が点滅している。第3.3章「LED機能」ページの12を参照してください。

2)「Reset ISM Counter/Timer(ISM カウンター/タイマーのリセット)」: では、メニューで、ISM カウンターとタイマーをリセットできます。第7.6.5.2章「Reset ISM Counter/Timer(ISM カウンター/

タイマーのリセット)」ページの46を参照してください。

#### 表 9: メッセージ

#### Clear Status Group(ステータスグループの消去)

Clear Status Group機能を使えば、ステータスの測定値をリフレッシュできます。トランス ミッタとセンサーのステータスは絶えず読み込まれます。

#### Increment autoclave(オートクレーブの増加)

第7.3章 「Increment Autoclave(オートクレーブ増分)」ページの28を参照してください。

### 7.5.1.2 ISM Sensor Info(ISMセンサー情報)

メニューパス: Device > Diagnostics & Service > ISM Sensor Info

| パラメータ       | 内容                     |
|-------------|------------------------|
| Sensor Type | 接続されたセンサータイプの表示。       |
| Cal. Date   | 前回の調整または校正の日付の表示。      |
| Serial-No   | トランスミッタのシリアル番号の表示。     |
| Part-No     | トランスミッタの部品番号(注文番号)の表示。 |

表 10: ISMセンサー情報

## 7.5.1.3 Calibration Data(較正データ)およびCalibration History(較正履歴)

 $\mathscr{I}$   $\mathscr{I}$   $\mathscr{I}$  : Device > Diagnostics & Service > Device Info > Calibration Data

| パラメータ            | 内容                                                                                                  |
|------------------|----------------------------------------------------------------------------------------------------|
| Calibration Data | 電流の「Slope」および「Offset」.ORPセンサーの場合、OPRオフセットが追加で表示されます。                                                |
|                  | 注記!                                                                                                 |
|                  | Calibration Data 機能は、Date と Timeを正しく設定する必要があり<br>ます。第7.2章「Date/Time(日付&時間)のセット」ページの28を参照し<br>てください。 |

表 11: 校正データ

#### **Calibration History**

Device > Diagnostics & Service > Device Info > Calibration Data > Calibration History

定義:

- 「S」は「Slope」を意味します。「Z」は「Offset」を意味します。
- Adjustment(調整):構成手順は Adjust コマンドで終了します。校正値が採用され、測定に使用されます。さらに、較正値はcalibration historyに保存されます。データセット「Act」と「Cal1」は同一です。電流校正データセット「Act」は「Cal2」に移動します。
- Calibration(校正): 構成手順は「Calibrate」コマンドで完了します。較正値はドキュメントのデータセット「Cal」として calibration historyに保存されますが、測定には使用できません。測定は、有効な最新の調整データセット「Act」に続きます。

| パラメータ               | 内容                                                                                                    |
|---------------------|----------------------------------------------------------------------------------------------------|
| Calibration History | <b>Calibration History(校正履歴)</b> パラメータには、校正データの履歴<br>が表示されます。                                                     |
|                     | - Fact(工場出荷時校正): これは元のデータセットで、工場出荷時に<br>決定されています。このデータセットは、参照用にセンサーに保存<br>されていて、上書きすることはできません。                    |
|                     | <ul> <li>Act(実際の調整): これは測定に使用する電流の校正データセット<br/>です。次の調整後、このデータセットは「Cal2」位置に移動します。</li> </ul>                       |
|                     | - 1.Adj(最初の調整): これは工場での校正後の最初の調整です。このデータセットは、参照用にセンサーに保存されていて、上書きすることはできません。                                      |
|                     | - Call(最新の校正/調整): これはもっとも最近実行した校正/調整<br>です。新しい校正/調整が実行されると、このデータセットは「Cal2」<br>に移動します。                             |
|                     | <ul> <li>Cal2 および Cal3: 校正/調整後「Cal1」データセットは「Cal2」に、「Cal2」は「Cal3」に移動します。校正/調整前の「Cal3」データセットは使用できなくなります。</li> </ul> |

表 12: 較正履歴

## 7.5.1.4 ISM Diagnostics(ISM診断)およびSensor Monitoring(センサーモニタリング)

 $\angle \neg \neg \neg \land \neg$ : Device > Diagnostics & Service > Device Info > ISM Diagnostics

ISM Diagnosticsメニューは伝導度センサーには使用できません。

ISM Diagnostics メニューには、洗浄サイクルカウンターの限界と現在のカウント、および 最高温度が表示されます。ISM Setup(ISMセットアップ)メニューで洗浄サイクルカウンター を設定できます。第7.6.5章 「ISM Setup(ISM 設定)」ページの45を参照してください。

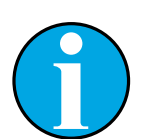

注記!

この機能には、DateおよびTimeを正しく設定する必要があります。第7.2章「Date/Time(日付&時間)のセット」ページの28を参照してください。

| パラメータ            | 内容                                                  |
|------------------|-----------------------------------------------------|
| CIP Limit        | CIP サイクルカウンターの制限の表示。                                |
| CIP Cycles       | 実行された CIP サイクルの現在の量の表示。                             |
| SIP Limit        | SIP サイクルカウンターの制限の表示。                                |
| SIP Cycles       | 実行された SIP サイクルの現在の量の表示。                             |
| Autoclave Limit  | オートクレーブサイクルカウンターの制限の表示。                             |
| Autoclave Cycles | 実行されたオートクレーブサイクルの現在の量の表示。                           |
| Max. Temp.       | センサーの最高温度の表示。<br>オートクレーブ中、Max. Temp.(最高温度)は記録されません。 |
| Max. Temp. Date  | 最高温度の日付の表示。                                         |

表 13: ISM診断

#### Sensor Monitoring(センサーモニタリング)

#### メニューパス:

Device > Diagnostics & Service > Device Info > ISM Diagnostics > Sensor monitoring Sensor Monitoring メニューには、さまざまなタイマーのスタータスが表示されます。

| パラメータ          | 内容                                                                                                    |
|----------------|----------------------------------------------------------------------------------------------------|
| DLI(d)         | Dynamic Lifetime Indicator(ダイナミックライフタイムインジケータ)<br>の残りの日数の表示。日数はメーカーにより設定されます。                                                                                          |
| DLI(%)         | Dynamic Lifetime Indicatorの残り時間の表示(パーセント)。日数は<br>メーカーにより設定されます。                                                                                                    |
| TTM(d)         | Time To Maintenance(メンテナンスまでの時間)インジケータの残りの日数の表示。Sensor Monitoring Setupメニューの Max TTMパラメータで、日数を設定できます。第7.6.5.1章「Sensor Monitoring Setup(センサーモニタリングの設定)」ページの46を参照してください。 |
| TTM(%)         | Time To Maintenanceインジケータの残り時間の表示。100パーセントは、Max TTMパラメータで設定された日数に対応します。                                                                                                |
| ACT(d)         | Adaptive Cal Timer(アダプティブ校正タイマー)の表示(日数)。                                                                                                    |
|                | Adaptive Cal Timerは、測定パフォーマンスを可能な限り最高の状態<br>に保つため、次の校正を実行するときを予測します。Adaptive Cal<br>timerは、調整または較正が成功した後に初期値にリセットします。                                                  |
|                | 「Sensor Monitoring Setup」設定メニューのMax ACTパラメータで、<br>日数を設定できます。第7.6.5.1章 「Sensor Monitoring Setup(センサ<br>ーモニタリングの設定)」ページの46を参照してください。                                     |
| ACT(%)         | Adaptive Cal Timer の表示(パーセント)。100パーセントは、Max<br>ACTパラメータで設定された日数に対応します。                                                                                                 |
| Operating Days | 接続されたセンサーの稼働日数の表示。                                                                                                    |

表 14: センサーモニタリング

#### Model/Software Revision(モデル/ソフトウェアのリ 7.5.1.5 ビジョン)

 $\checkmark = 1$   $\land$  Device > Diagnostics & Service > Device Info > Model/Software Revision

| パラメータ     | 内容                              |
|-----------|---------------------------------|
| Part-No   | トランスミッタの部品番号の表示。                |
| Serial-No | トランスミッタのシリアル番号の表示。              |
| Master    | トランスミッタのファームウェアリビジョン番号の表示。      |
| Comm      | コミュニケーションPCBのファームウェアリビジョン番号の表示。 |
| Sensor FW | センサーのファームウェアバージョンの表示。           |
| Sensor HW | センサーのハードウェアバージョンの表示。            |

表 15: モデル/ソフトウェアのリビジョン

スイスで印刷

## 7.5.2 Test Device(テストデバイス)

メニューパス: Device > Diagnostics & Service > Test Device

| 機能           | 内容                                                                                    |
|--------------|---------------------------------------------------------------------------------------|
| Self Test    | Self Test(自己テスト)を使えば、診断ルーチンが実施されます。この<br>テストは、パフォーマンスに影響を及ぼす電子機器の故障やその他<br>の故障を検出します。 |
| Device Reset | <b>Device Reset(デバイスリセット)</b> で、リセットが実施されます。このリ<br>セットは電源リセットと同じで、電源のオン/オフを切り替えます。    |

表 16: テストデバイス

### 7.5.3 HW Diagnostics(HW 診断)

メニューパス: Device > Diagnostics & Service > HW Diagnostics

| メニュー         | 内容                                             |
|--------------|------------------------------------------------|
| Analog Input | 現在のアナログ入力値の表示。                                 |
| Din1 Status  | デジタル入力の現在のステータスの表示。<br>オプション: High(高)およびLow(低) |

表 17: HW診断

## 7.6 Detailed Setup(詳細設定)

## 7.6.1 Load Configuration(コンフィギュレーションのロード)

メニューパス: Device > Detailed Setup > Measurement > Load Configuration

Load Configuration メニューは、HARTハンドヘルドターミナルを介してのみ可能です。

この機能を使えば、トランスミッタからHARTハンドヘルドターミナルに最新のコンフィ ギュレーションデータをロードできます。

## 7.6.2 Measurements(測定)

Measurements メニューは、接続されたセンサーによって決まります。

## 7.6.2.1 Channel Setup(チャンネル設定)

メニューパス: Device > Detailed Setup > Measurements > Channel Setup

| パラメータ                   | 内容                                                                                                    |
|-------------------------|----------------------------------------------------------------------------------------------------|
| Sensor Setup            | 接続されたセンサーの測定変数を選択します。<br>オプション: pH/ORP, pH/pNa, Cond 4e, O <sub>2</sub> Hi, O <sub>2</sub> Lo, O <sub>2</sub> トレース                                                                                                    |
| Sensor Channel          | Sensor Channel(センサ チャネル)パラメータは「ISM」に設定されて<br>おり、変更できません。                                                                                                    |
| PV is                   | 「Primary Value(1次値)」として測定された変数を選択します。                                                                                                    |
| SV is                   | 「Secondary Value(2次値)」として測定された変数を選択します。                                                                                                    |
| TV is                   | 「Tertiary Value(3次値)」として測定された変数を選択します。                                                                                                    |
| QV is                   | 「Quaternary Value(4次値)」として、測定された変数を選択します。                                                                                                    |
| PV/SV/TV and QV Average | <ul> <li>Average(平均)パラメータを使って、対応する値の平均化方法(ノイズフィルター)を設定します。</li> <li>None(なし): 平均化またはフィルタリングなし</li> <li>Low(低): 3 点移動平均に相当</li> <li>Medium(中): 6 点移動平均に相当</li> <li>High(高): 10 点移動平均に相当</li> <li>Special(Default)(特殊(デフォルト)): 信号の変化によって平均化します。通常はHigh(高)平均化ですが、入力信号に大きな変更がある場合はLow(低)平均化です。</li> </ul> |

表 18: チャンネル設定

## 7.6.2.2 pH(pH/ORPとpH/pNa)

pH/ORPまたはpH/pNaセンサーが接続されている場合、pHメニューが表示されます。 メニューパス: Device > Detailed Setup > Measurements > pH

pH測定では、次のパラメータを設定できます。

| パラメータ        | 内容                                                                                                    |
|--------------|----------------------------------------------------------------------------------------------------|
| Stability    | 較正中には、stability(安定度)を選択します。                                                                                                    |
|              | - Manual(手動): ユーザーは、信号が、較正を完了するのに十分に<br>安定しているタイミングを決定します。                                                                                                    |
|              | <ul> <li>Low, Medium or Strict(低、中、または厳しい):較正中、トランス<br/>ミッタは選択した安定度で作動します。StabilityがMediumに設定<br/>されている場合は、安定していることを変換機が認識できるよう<br/>に、信号の偏差は20秒間の間隔で0.8 mV以下であることが必要<br/>です。最新の読出しを用いて較正が行われます。</li> <li>300 秒以内に基準に達しない場合は、「Calibration not done(較正<br/>は行われていません)」のメッセージが表示されます。</li> </ul> |
| pH Buffer    | 較正にはpH Buffer(pH バッファー)を選択します。                                                                                                    |
|              | オプション: Mettler-9、Mettler-10、Nist-Tech、Nist-<br>Std、Hach、Ciba、Merck、WTW、なし、JIS Z 8802、Na+3.9                                                                                                    |
|              | 二重膜pH電極(pH/pNa)の場合、バッファーNa+3.9を選択します。                                                                                                    |
|              | 第11章 「バッファー表」ページの55.を参照してください                                                                                                    |
| IP           | Isothermal Point(等温点)値を設定します。ほとんどのアプリケーションの場合、デフォルト値を使用します。特定の補正の要件または非標準内部バッファー値の場合は、この値を変更します。                                                                                                    |
| STC Ref Mode | STC補正の場合、STC Ref Mode パラメータを使用します。                                                                                                    |
|              | <ul> <li>Yes: 測定されたpH値はSTC Value(STC値)およびSTC Ref Temp<br/>(STC基準温度)パラメータの値で相殺されます。</li> <li>No: 測定されたpH値は、現在測定された温度で補正されます。</li> </ul>                                                                                                    |
| STC Value    | STC Value を設定します。STC Value はpH/°Cの溶液温度係数です。<br>係数はSTC基準温度で設定された温度を参照します。                                                                                                    |
| STC Ref Temp | STC Value パラメータの基準温度を設定します。                                                                                                    |

表 19: pH

## **7.6.2.3 0**<sub>2</sub>

0, Lo、0, Hiまたは0,トレースセンサーが接続されている場合、0,メニューが表示されます。

メニューパス: Device > Detailed Setup > Measurement >  $O_2$ 

0,の場合、測定モードと較正モードで異なります。測定モードは、センサーが実際のプロ セスに置かれていることを意味します。較正モードは、センサーが実際のプロセスの外側 の参照媒体に置かれていることを意味します。

0<sub>2</sub>測定の場合、次のパラメータを設定できます。

| パラメータ                       | 内容                                                                                                    |
|-----------------------------|----------------------------------------------------------------------------------------------------|
| Pcal_Pres Unit              | プロセス校正の圧力単位を選択します。                                                                                                    |
| Pcal_Pressure               | プロセス校正の圧力を設定します。                                                                                                    |
| Process Cal Pressure Source | プロセス校正の圧力ソースを選択します。<br>– Pcal_Pressure: 圧力はPcal_Pressure パラメータで設定されます。<br>– Proc_Pressure: 圧力は Process_Pressure Mode と Process_Pressure<br>パラメータで設定されます。                                                            |
| Process_Pressure Mode       | 測定モードの間、圧力を入力するためのモードを選択します。<br>- Edit(編集): プロセス圧力は Process_Pressure パラメータで手動で<br>設定されます。<br>- Ain: 圧力は、アナログ入力ターミナルAinで入力信号により与えら<br>れます。                                                                           |
| Process_Pressure Unit       | 測定モード用の圧力単位を選択します。                                                                                                    |
| Process_Pressure            | 測定モードの圧力を設定します。Process_Pressure モードパラメー<br>タの場合、オプション「Edit」が選択されています。                                                                                                    |
| Salinity                    | 測定された溶液のsalinity(塩分濃度)を設定します。                                                                                                    |
| Rel Humidity                | 校正ガスの相対湿度を設定します。湿度の測定値がない場合は、<br>50%を使用できます。                                                                                                    |
| UpolMeas                    | <ul> <li>測定モードで、アンペロメトリー酸素センサーの分極電圧を設定します。</li> <li>注記:プロセス較正中、測定モードで定義された分極電圧 UpolMeosが使用されます。</li> <li>- 0~-550 mV: 接続されたセンサーは -500mAの分極電圧に設定されます。</li> <li>- 550 mV未満: 接続されたセンサーは -674mAの分極電圧に設定されます。</li> </ul> |
| UpolCal                     | 校正モードのアンペロメトリック酸素センサーの分極電圧を設定します。<br>- 0~-550 mV: 接続されたセンサーは -500mAの分極電圧に設定されます。<br>- 550 mV未満: 接続されたセンサーは -674mAの分極電圧に設定されます。                                                                                      |

表 20: 02

39

## 7.6.2.4 Cond 4e(伝導度4e)

伝導度センサーが接続されている場合、**Conductivity(伝導度)**メニューが表示されます。 メニューパス: Device > Detailed Setup > Measurement > Conductivity 伝導度測定の場合、次のパラメータを設定できます。

| パラメータ                   | 内容                                                                                |
|-------------------------|-----------------------------------------------------------------------------------|
| PV/SV/TV/QV Comp Mode   | 対応する値に対して、温度補償モードを選択します。「補償モード」を<br>設定します。                                        |
| PV/SV/TV/QV Linear Coef | 対応する値の補償モード「Linear 25°C(線形 25°C)」および「Linear<br>20°C(線形 20°C)」に対して、%/°Cで線係数を設定します。 |

表 21: 伝導度

#### Compensation Mode(補償モード)

| Compensation Mode<br>(補償モード) | 内容                                                                                                    |
|------------------------------|----------------------------------------------------------------------------------------------------|
| Standard                     | Standard(標準)の補償モードには、非線形高純度効果と従来の中性<br>塩の不純物が含まれます。このモードは、ASTM標準D1125および<br>D5391に適合します。                                                     |
| Linear 25°C                  | Linear 25°C(線形 25°C)補償モードは25°Cから逸脱した%/Cとし<br>て表された係数により測定値を調整します。溶液によく特徴づけられ<br>た線形温度係数がある場合のみ、このモードを使用します。係数は<br>Linear Coef パラメータで設定されます。  |
| Linear 20°C                  | Linear 20°C(線形 20°C)補償モードは20 °Cから逸脱した%パCとし<br>て表された係数により測定値を調整します。溶液によく特徴づけられ<br>た線形温度係数がある場合のみ、このモードを使用します。係数は<br>Linear Coef パラメータで設定されます。 |
| Light 84                     | Light 84 補償モードは、Dr. T.S.の高純度水研究結果に一致します。<br>Lightは1984年に発行されました。このモードは、施設がその作業で<br>標準化している場合のみに使用します。                                        |
| Std 75°C                     | Std 75°C 補償モードは、75 °Cを基準とする標準補償アルゴリズム<br>です。                                                                                                 |
| Glycol 0.5                   | Glycol 0.5 補償モードは、水の50 % エチレングリコールの温度特性に一致します。この溶液を使用した補正済み測定は、18 Mohm-cm以上になる場合があります。                                                       |
| Glycol 1.0                   | Glycol 1.0 補償モードは、100 % エチレングリコールの温度特性に<br>一致します。補正済み測定は 18 Mohm-cm 以上になります。                                                                 |
| Cation                       | Cation 補償モードは、カチオン交換体後のサンプルを測定する電力<br>産業の用途で使用されます。このモードは、酸を含む純水の分離の<br>温度の影響を考慮に入れています。                                                     |
| Alcohol                      | Alcohol 補償モードは、純水にある 75% のイソプロピル アルコー<br>ル溶液の温度特性を提供します。この溶液を使用した補正済み測定<br>は、18 Mohm-cm 以上になる場合があります。                                        |

| Compensation Mode<br>(補償モード) | 内容                                                                                                    |
|------------------------------|----------------------------------------------------------------------------------------------------|
| Ammonia                      | Ammonia 補償モードはアンモニアおよび/またはETA(エタノールア<br>ミン)水処理を使用し、サンプルで測定された特定伝導度の場合、電<br>力産業の用途で使用されます。このモードは、これらの溶剤に存在す<br>る純水の分離の温度の影響を考慮に入れています。 |
| None                         | None 補償モードは、測定された伝導度値の補償を行いません。                                                                                                    |

表 22: 伝導度 - 補償モード

## 7.6.2.5 Analog Input(アナログ入力)

 $\angle \neg \neg \neg \land \neg$ : Device > Detailed Setup > Measurement > Analog Input

0, 測定の場合、外部圧力を圧力補償用に接続できます。圧力センサーはAinターミナルに 接続されます。0, 測定の精度を高めるには、電流入力Ainを較正するようにお勧めします。 第6.4.2章「電流入力Ainの較正を実行する」ページの24を参照してください。

| パラメータ       | 内容                       |
|-------------|--------------------------|
| 4 mA Unit   | 4 mAアナログ入力値の圧力単位を選択します。  |
| 4 mA Value  | 4 mAアナログ入力値の値を設定します。     |
| 20 mA Unit  | 20 mAアナログ入力値の圧力単位を選択します。 |
| 20 mA Value | 20 mAアナログ入力値の値を設定します。    |

表 23: アナログ入力

## 7.6.3 Output Conditions(出力条件)

## 7.6.3.1 Analog Output(アナログ入力)

メニューパス: Device > Detailed Setup > Output Conditions > Analog Output

| メニュー/機能           | 内容                                                                                                    |
|-------------------|----------------------------------------------------------------------------------------------------|
| Loop Current Mode | アナログ出力の信号を設定します。                                                                                                    |
|                   | <ul> <li>Enabled(有効): 出力電流は、電流の測定値とアナログ出力の設定によって決まります。</li> <li>Disabled(無効): 出力電流は4 mAに設定されます。この設定を使</li> </ul>          |
|                   | 用します。例えば、マルチドロップアプリケーションの場合。                                                                                              |
| Alarm Type        | 「Status group 0(ステータスグループ0)」のアラームの場合、出力電<br>流を選択します。第7.5.1.1章「Messages(メッセージ)」ページの30を<br>参照してください。                        |
|                   | – High(高): 出力電流は22.0 mAです。                                                                                                |
|                   | – Low(低): 出力電流は3.6 mAです。                                                                                                  |
| Hold Mode         | Hold state(ホールド状態)の間、アナログ出力の出力電流を選択します。                                                                                   |
|                   | パラメータManual Hold(手動ホールド)により、またはデジタル入力<br>ターミナルの信号により、Hold stateで変更できます。第7.6.4.1章<br>「HART Output(HART出力)」ページの44を参照してください。 |
|                   | – Last Value(前回の値):出力電流は前回の有効出力です。                                                                                        |
|                   | <ul> <li>Fixed(固定): 出力電流は Hold Fixed(ホールド固定)パラメータの</li> <li>規定値に設定されます。</li> </ul>                                        |
|                   | <ul> <li>Off(オフ): 出力電流はPV, PV LRVおよびPV URVパラメータにより<br/>計算されます。</li> </ul>                                                 |
| Hold Fixed        | Hold Mode(Hold Mode)パラメータ、オプション「Fixed」のHold stateの間、アナログ出力の出力電流を設定します。                                                    |

表 24: アナログ出力

#### Range(範囲)

 $\checkmark = = - n$  > Detailed Setup > Output Conditions > Analog Output > Range

Rangeメニューを使用して、4 mAと20mA出力値に対する最大測定値と最小測定値を設定します。

| メニュー   | 内容                                                                                                    |
|--------|----------------------------------------------------------------------------------------------------|
| PV URV | Primary Value(1次値)のUpper Range Value(上限値)を設定します。<br>上限値は20 mA出力値に対応します。値はセンサーの測定限界の範<br>囲内にある必要があります。Default(デフォルト): PV USL |
| PV LRV | Primary Value のLower Range Value(下限値)を設定します。下限値<br>は4 mA出力値に対応します。値はセンサーの測定限界の範囲内に<br>ある必要があります。Default: PV LSL             |
| PV USL | 接続されたセンサーのUpper Sensor Limit(センサー上限)の表示。<br>この値は、変更できません。                                                                   |
| PV LSL | 接続されたセンサーのLower Sensor Limit(センサー下限)の表示。<br>この値は、変更できません。                                                                   |

表 25: 範囲

### 7.6.3.2 Hold Output(ホールド出力)

メニューパス: Device > Detailed Setup > Output Conditions > Hold Output

Hold Output メニューでは、Hold state(ホールド状態)を開始したり停止したりします。 Analog Output(アナログ出力)メニューで設定するHold state中のアナログ出力の調子。

| パラメータ           | 内容                                                                                                    |
|-----------------|----------------------------------------------------------------------------------------------------|
| CAL Hold Output | 較正の間、アナログ出力の現在の出力を選択します。この機能<br>は、「1-point」および「2-point」較正に適用されます。                                                                                                    |
|                 | <ul> <li>Yes: Hold mode(ホールドモード)が有効です。Hold Modeパラメータの設定により出力電流が設定されます。第7.6.3.1章「Analog Output(アナログ入力)」ページの42を参照してください。</li> <li>No: Hold modeが解除されます。現在の測定値は出力です。</li> </ul> |
| Manual Hold     | Hold stateを手動で開始または停止します。<br>- Start(開始): トランスミッタはHold stateで変わります。<br>- Stop(停止): Manual Hold(手動ホールド)モードが決定されます。                                                            |
| Din1 Hold State | デジタル入力ターミナル(Din)の信号でHold stateを開始または停止<br>する信号レベルを設定します。                                                                                                    |
|                 | <ul> <li>Low(低): トランスミッタは信号がLowのとき Hold stateで変わります。</li> <li>信号がHighの場合、Hold stateが停止します。</li> </ul>                                                                        |
|                 | - High(高): トランスミッタは信号がHighのとき Hold stateで変わり<br>ます。信号がLowの場合、Hold stateが停止します。                                                                                               |
|                 | - Uff(オノ): テンタル人刀ターミナルの信号は評価されません。                                                                                                    |

#### 表 26: ホールド出力

## 7.6.4 HART Infor(HART情報)

メニューパス: Device > Detailed Setup > HART Info

| パラメータ                 | 内容                              |
|-----------------------|---------------------------------|
| Тад                   | トランスミッターを特定します。8パックのASCII文字     |
| Long Tag              | トランスミッターを特定します。32 ISO Latin-1文字 |
| Date                  | 日付を入力します。日付は記録を維持するために使用されます。   |
| Write Protection      | 書き込み保護のステータスの表示。                |
| Descriptor            | トランスミッタを説明するために説明を入力します。        |
| Message               | メッセージを入力します。                    |
| Final assembly number | 数字を入力して、トランスミッターの材料と電子機器を特定します。 |

表 27: HART情報

## 7.6.4.1 HART Output(HART出力)

メニューパス: Device > Detailed Setup > HART Info > HART Output

| メニュー            | 内容                                                                                                    |
|-----------------|----------------------------------------------------------------------------------------------------|
| Poll addr       | トランスミッタのポーリングアドレスを設定します。                                                                                      |
|                 | - 0: 2点間の取り付け。デジタル信号は4~20 mAの出力電流でオー<br>バーレイされます。                                                             |
|                 | <ul> <li>1~63の数字: マルチドロップモード設置。マスターによる自動特定ができるように、各トランスミッターには一意のアドレスを与える必要があります。</li> </ul>                   |
|                 | multi-drop(マルチドロップ)では、デジタル信号のみが使用されます。アナログ出力電流は4 mAで固定されます。multi-dropモードでは、一本の信号ケーブルに2つ以上のトランスミッタを備えることができます。 |
| Num req preams  | 要求されたプリアンブルの数の表示。                                                                                             |
| Num resp preams | プリアンブルの数を設定します。                                                                                               |

表 28: HART出力

### 7.6.5 ISM Setup(ISM 設定)

ISM Setup メニューは伝導性センサーでは使用できません。

メニューパス: Device > Detailed Setup > ISM Setup

ISM Setupメニューでは、CIPサイクルカウンター、SIPサイクルカウンターおよびオートク レーブサイクルカウンターを設定します。Reset ISM Counter(ISMカウンターのリセット) メニューで、各カウンターをリセットできます。第7.6.5.2章「Reset ISM Counter/ Timer(ISM カウンター/ タイマーのリセット)」ページの46を参照してください。

CIPまたはSIPサイクルは、センサーによって自動的に認識されます。カウンターのアルゴリズムは、設定温度以上で測定された温度の増加を認識します。温度が5分以上長く設定 温度のままであると、トランスミッタは次の2時間ロックされます。カウンターは1つずつ増加します。

| メニュー                  | 内容                                                                                                    |
|-----------------------|----------------------------------------------------------------------------------------------------|
| DLI Stress Adjustment | 7.0以降のソフトウェアのバージョンで、このパラメータをpHセンサー<br>に利用できます。                                                                                                    |
|                       | DLI Stress Adjustment(DLI ストレス調整)パラメータでは、DLI, TTM<br>およびACTをアプリケーション要件と経験またはそのいずれかに適<br>合させることができます。このパラメータはpHセンサーでのみ利用<br>できます。                             |
|                       | – Low(低): DLI, TTMおよびACTは「Meduim」に比べ約25%増加し<br>ます。                                                                                                    |
|                       | <ul> <li>Medium(default)(中(デフォルト)): DLI, TTMおよびACTに変化はありません。</li> </ul>                                                                                      |
|                       | - High(高): DLI, TTMおよびACTは「Meduim」に比べ約25%減少し<br>ます。                                                                                                    |
| CIP Limit             | CIP サイクルカウンターの限界を設定します。カウンターが設定値を<br>超えると、「CIP cycle counter expired(CIPサイクルカウンターの有効<br>期限が切れました)」というメッセージが表示されます。機能は値<br>「000」を入力することでオフになります。              |
| CIP Temperature       | センサーがCIP洗浄を認識する温度を設定します。センサーが入力した温度より高い値を測定すると、CIPサイクルカウンターが1つずつ増加します。                                                                                       |
| SIP Limit             | SIP サイクルカウンターの限界を設定します。カウンターが設定値を<br>超えると、「SIP cycle counter expired(SIPサイクルカウンターの有効<br>期限が切れました)」というメッセージが表示されます。機能は値<br>「000」を入力することでオフになります。              |
| SIP Temperature       | センサーがSIP洗浄を認識する温度を設定します。センサーが入力した温度より高い値を測定すると、SIPサイクルカウンターが1つずつ<br>増加します。                                                                                   |
| Autoclave Limit       | オートクレーブサイクルカウンターの限界を設定します。カウンター<br>が設定値を超えると、「Autoclave cycle counter expired(オートクレー<br>ブサイクルカウンターの有効期限が切れました)」というメッセージ<br>が表示されます。機能は値「000」を入力することでオフになります。 |

表 29: ISMセットアップ

#### オートクレーブの増加

## 7.6.5.1 Sensor Monitoring Setup(センサーモニタリングの 設定)

メニューパス: Device > Detailed Setup > ISM Setup > Sensor Monitoring Setup

| パラメータ          | 内容                                                                                                    |
|----------------|----------------------------------------------------------------------------------------------------|
| DLI Monitoring | <b>Dynamic Lifetime Indicator(ダイナミックライフタイムインジケータ)</b><br>のオン/オフを切り替えます。                                                                                           |
|                | Dynamic Lifetime Indicator は、測定が信頼できるように残りの寿命<br>を予測します。<br>アンプロメトリック酸素センサーの場合、Dynamic Lifetime Indicator<br>はセンサーの内部に関連します。                                      |
| TTM Monitoring | <b>Time To Maintenance(ダイナミックライフタイムインジケータ)</b> の<br>オン/オフを切り替えます。                                                                                                 |
|                | Time To Maintenanceのインジケーターは、最良の測定性能を維持するために次の洗浄時期を推定します。インジケータはDLI パラメータの大きな変化により影響されます。<br>アンペロメトリック酸素センサーの場合、Time To Maintenanceには<br>膜と電解液のメンテナンスサイクルが表示されます。 |
| ACT Monitoring | Adaptive Calibration Timer(適応計算タイマー)のオン/オフを切り<br>替えます。                                                                                                    |
|                | Adaptive Cal Timer は、測定パフォーマンスを可能な限り最高の状態<br>に保つため、次の校正を実行するときを予測します。Adaptive Cal<br>Timer は、調整または校正が成功した後に初期値にリセットします。                                           |
| Max TTM        | Time to Maintenance の間隔を設定します。タイマーが設定間隔に<br>達するとすぐに、Messageメニューにメッセージが表示されます。                                                                                     |
| Max ACT        | Adaptive Cal Timer の間隔を設定します。タイマーが設定間隔に達<br>するとすぐに、メッセージメニューにメッセージが表示されます。                                                                                        |

表 30: センサーモニタリングのセットアップ

## 7.6.5.2 Reset ISM Counter/Timer(ISM カウンター/ タイマーのリセット)

メニューパス: Device > Detailed Setup > ISM Setup > Reset ISM Counter/Timer

Reset ISM Counter/Timer メニューでは、各カウンターとタイマーを個別にリセットできます。このメニューの表示は、接続されたセンサーによって決まります。

### 7.6.6 System(システム)

メニューパス: Device > Detailed Setup > System

| パラメータ              | 内容                                                                      |
|--------------------|-------------------------------------------------------------------------|
| Lock/Unlock Device | トランスミッタをロックまたはロック解除します。「Lock(ロック)」状態<br>で、他のマスターはトランスミッターに書き込むことができません。 |

表 31: システム

### 7.6.6.1 Reset(リセット)

メニューパス: Device > Detailed Setup > System > Reset

| パラメータ             | 内容                                                     |
|-------------------|--------------------------------------------------------|
| Reset System      | すべてのパラメータをデフォルト値にリセットします。メーター校正<br>への影響はありません。         |
| Reset MeterCal    | 電子機器の数字をデフォルト値にリセットします。間違ったアナログ<br>入力校正の後、この機能を使用します。  |
| ResetAnalogOutCal | アナログ出力因子をデフォルト値にリセットします。間違ったアナロ<br>グ出力校正の後、この機能を使用します。 |

表 32: リセット

### 7.6.7 Alarm Setup(アラームの設定)

メニューパス: Device > Detailed Setup > Alarm Setup

オプションをアクティブにするには、チェックボックスにチェックを入れます。複数の選択が可能です。

アラームがアクティブのときにアラームが発生すると、Message メニューにアラームが表示されます。第7.5.1.1章「Messages(メッセージ)」ページの30を参照してください。

| パラメータ        | 内容                                                                                                    |
|--------------|----------------------------------------------------------------------------------------------------|
| Alarm Byte 0 | pHセンサーの診断機能:                                                                                                |
|              | <ul> <li>Rg: Rgが許容外です。例えば、測定電極が壊れています。</li> <li>Rr, RpNa: Rgが許容外です。例えば、基準電極がコートされている、または消耗しています。</li> </ul> |
| Alarm Byte 1 | 一般事項                                                                                                    |
|              | – Software Failure: ウオッチドッグタイムアウト機能。<br>伝導度センサーの診断機能:                                                       |
|              | <ul> <li>Dry Cond Sensor: 伝導度センサーが空気に触れています。例えば、空のパイプに入っています。</li> </ul>                                    |
|              | <ul> <li>Cell Constant Deviation: セル定数が許容外です。つまり、工場出荷時校正を通した値に比較して変化が大きすぎます。</li> </ul>                     |
|              | - Cond Sensor Shorted: 伝導度センサーがショートしました。                                                                    |
|              | アンペロメトリック酸素センサーの診断機能                                                                                        |
|              | - Electrolyte Level: 膜本体にある電解液のレベルが非常に低いため、陰極と基準電極間の接続が不安定になっています。                                          |

表 33: アラームのセットアップ

## 7.7 Review(レビュー)

メニューパス: Device > Review

Review メニューには、トランスミッタと接続されたセンサーの重要な情報が表示されます。

## 8 トラブルシューティング

トランスミッタをメトラー・トレドが指定した用途以外で使用する場合、トランスミッタに装備された保護措置が損なわれる可能性があります。

よくある問題の考えられる原因を下の表から見直してください。

| 問題                                                             | 考えられる原因                                                              | アクション                                                                                                    |
|----------------------------------------------------------------|----------------------------------------------------------------------|----------------------------------------------------------------------------------------------------|
| エラー: 赤色LEDのスイッチが常にオンの<br>ままになります。電流出力は常に3.6 mA<br>あるいは22 mAです。 | 第7.5.1.1章 「Messages(メッセージ)」ペ<br>ージの30を参照してください。                      | ステータス・ビットの設定により必要なス<br>テップを実行します。                                                                                                    |
| 警告: トランスミッタの赤のLEDはが点滅<br>しています。                                | 第7.5.1.1章 「Messages(メッセージ)」ペ<br>ージの30を参照してください。                      | ステータス・ビットの設定により必要なス<br>テップを実行します。                                                                                                    |
| HART 通信エラー                                                     | 配線が間違っています                                                           | <ul> <li> 配線を確認してください。第4章「配線」</li> <li>ページの13を参照してください。</li> <li> 供給電圧の極性にご注意ください。</li> <li> 第4.3.3章「ターミナルブロック(TB)の</li> <li> 定義」ページの15を参照してください。</li> </ul> |
|                                                                | 機器はmulti-drop(マルチドロップ)モード<br>に入っています。                                | ポーリングアドレス「0」を設定します。<br>第7.6.4.1章 「HART Output(HART出力)」<br>ページの44.を参照してください。                                                                                  |
| 電流出力は常に4 mAです                                                  | 「Loop Current Mode(ループ電流モード)」<br>のパラメータが「Disabled(無効)」に設定<br>されています。 | 「Loop Current Mode」のパラメータが<br>「Enabled(有効)」に設定されています。<br>第7.6.3.1章 「Analog Output(アナログ入<br>力)」ページの42を参照してください。                                               |
| 測定値が正しくありません                                                   | センサーが間違って設定されています。                                                   | <ul> <li>センサーを正しく設定してください。</li> <li>第7章「メニュー概要とメニューの内容」ページの26.を参照してください。</li> <li>リセットを実行します。第7.6.6.1章</li> <li>「Reset(リセット)」ページの47.を参照してください。</li> </ul>    |
| 設定を変更できません。                                                    | トランスミッターがロックされています。                                                  | トランスミッターをロック解除します。<br>第7.6.6章「System(システム)」ページの47<br>を参照してください。                                                                                              |

#### 表 34: トラブルシューティング

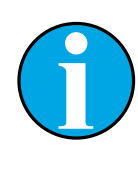

注記!

Diagnostics & Serviceメニューには、トランスミッターと接続されたセンサーに関する情報が示され、トラブルシューティングを行う際にユーザーをサポートします。第7.5章「メニュー「Diagnostics & Service(診断&サービス)」」ページの30を参照してください。

アラームは**Messages**メニューに表示されます。第7.5.1.1章「Messages( メッセージ)」ページの30を参照してください。

## 9 技術データ

#### pH/ORP(pH/pNaを含む)

| 測定パラメータ    | pH、mVおよび温度                                           |
|------------|------------------------------------------------------|
| pH 測定範囲    | $-2.00 \sim$ + 20.00 pH                              |
| ORP入力範囲    | $-1500 \sim +1500 \text{ mV}$                        |
| 温度測定範囲     | -30 ~ 130 °C(-22 ~ 266 °F)                           |
| センサケーブル最大長 | 80 m (260 ft)                                        |
| <br>校正     | – 設定ツール1 点、2 点、プロセス<br>– iSenseソフトウェア: 1-ポイントと2-ポイント |

#### アンペロメトリック酸素

| 」<br>測定パラメータ | 溶存酸素:飽和度または濃度と温度                                              |
|--------------|---------------------------------------------------------------|
| 酸素測定範囲       | – 飽和: 0~500%空気、0~200% 0₂<br>– 濃度: 0 ppb(μg/L)~50.00 ppm(mg/L) |
| 分極電圧         | –550 mV または–674 mV(設定可能)                                      |
| 温度入力         | NTC 22 kΩ、Pt1000、Pt100                                        |
|              | 自動                                                            |
|              | -10~+80 °C(+14~+176 °F)                                       |
| センサケーブル最大長   | 80 m(260 ft)                                                  |
| <br>校正       | – 設定ツール1点、プロセス較正<br>– iSenseソフトウェア: 1 ポイント                    |
|              |                                                               |

#### 伝導度4-e

| 測定パラメータ    | 伝導度/抵抗率および温度                                                         |
|------------|----------------------------------------------------------------------|
| 伝導度範囲      | 0.01 $\sim$ 650 mS/cm(1.54 $\Omega$ x cm $\sim$ 0.1 M $\Omega$ x cm) |
| 化学的濃度曲線    | $\begin{array}{llllllllllllllllllllllllllllllllllll$                 |
| TDS範囲      | NaCl, CaCO <sub>3</sub>                                              |
| 温度入力       | Pt1000                                                               |
| 温度測定範囲     | -40∼+200 °C (-40∼392 °F)                                             |
| センサケーブル最大長 | 80 m (260 ft)                                                        |
| 校正         | – 設定ツール1 点、2 点、プロセス<br>– iSenseソフトウェア: 1-ポイントと2-ポイント                 |

### 一般電気的仕様

| アナログ出力4 mA~20 mAおよびHART®                                                                     |
|----------------------------------------------------------------------------------------------|
| アナログ出力、デバイス特定、測定値、ステータスとメッセージ、パラ<br>メータ、較正、ISM診断(DLI、ACT、TTM)のFSK変調を介したデジタル<br>通信            |
| 設定ツール、資産管理ツールまたは<br>HARTハンドヘルドターミナルを介して                                                      |
| 14~30 V DC                                                                                   |
| スプリングケージターミナル、ワイヤ横断面 0.2~1.5 mm²<br>(AWG 16-24)に適合                                           |
| 入力、出力、アース/グランドは最大500Vで直流的に絶縁されます。                                                            |
| ループ電源 4 ~ 20 mA                                                                              |
| 4~20mA で± 0.05 mA 未満                                                                         |
| 4~20 mA(圧力補正用)                                                                               |
| ホールド状態でのトランスミッタのスイッチング用<br>開閉電圧(選択可能):<br>– Low(低): 0.0~1.0 V DC<br>– High(高): 2.3~30.0 V DC |
| センサー接続切断用、22 mA                                                                              |
| 固定された時刻と日付形式。形式は変更できません<br>予備電源: 5 日以上                                                       |
|                                                                                              |

#### 環境仕様

| 保管温度         | -40~+70 °C (−40 ~158 °F)                                                                   |
|--------------|--------------------------------------------------------------------------------------------|
| 環境温度<br>可動範囲 | -20~60 °C(-4~140 °F)                                                                       |
| 相対湿度         | 0~95% 非結露                                                                                  |
| EMC          | EN 61326-1(一般的要件)に準拠<br>排出: Class B、イミュニティ: Class A                                        |
| CEマーク        | 測定システムはEC指令の法的要件に適合しています。<br>METTLER TOLEDO は、CEマークを貼付することでデバイスの試験が<br>問題なく終了していることを確認します。 |

#### 機械仕様

| 寸法                   | 第3.2章「設計」ページの11を参照してください。 |
|----------------------|---------------------------|
| DINレールが取り付け可能<br>です。 | 35 mm 幅広い                 |
| 重量                   | 0.5 kg                    |
| 材料                   | PA-FR                     |
|                      | IP 20                     |

## 10 デフォルト値

## 10.1 pH/ORPまたはpH/pNaセンサーの初期設定値

| メニュー             | サブメニュー                  | パラメータ                  | Value                 | 単位    |
|------------------|-------------------------|------------------------|-----------------------|-------|
| Measurements     | Channel Setup           | PV is                  | рН                    | рН    |
|                  |                         | SV is                  | Temperature           | ٥°C   |
|                  |                         | TV is                  | DLI                   | days  |
|                  |                         | QV is                  | TTM                   | days  |
|                  |                         | PV/SV/TV/QV<br>Average | Special               | _     |
|                  | рН                      | Stability              | Medium                | _     |
|                  |                         | pH Buffer              | pH/ORP: Mettler-9     | _     |
|                  |                         |                        | pH/pNa: Na+3.9M       | _     |
|                  |                         | IP                     | 7.0                   | рН    |
|                  |                         | STC Ref Mode           | No                    | _     |
|                  |                         | STC Value              | 0.00                  | pH/°C |
|                  |                         | STC Ref Temp           | 25                    | ٥°C   |
| Output Condition | Analog Output           | Loop Current Mode      | Enabled               | _     |
|                  |                         | Alarm Type             | Hi(22.0 mA)           | _     |
|                  |                         | Hold Mode              | Last Value            | _     |
|                  |                         | Hold Fixed             | 3.6                   | mA    |
|                  | Analog Output > Range   | PV LRV = PV LSL        | 2                     | рН    |
|                  |                         | PV URV = PV USL        | 12                    | рН    |
|                  | Hold Output             | CAL Hold Output        | No                    | _     |
|                  |                         | Manual Hold            | Stop(when power on)   | _     |
|                  |                         | Din1 Hold State        | Low                   | _     |
| ISM Setup        | -                       | CIP Limit              | 0                     | _     |
|                  |                         | SIP Limit              | 0                     | _     |
|                  |                         | Autoclave Limit        | 0                     | _     |
|                  | Sensor Monitoring Setup | DLI Monitoring         | On                    | _     |
|                  |                         | TTM Monitoring         | On                    | _     |
|                  |                         | ACT Monitoring         | On                    | _     |
| Alarm Setup      | _                       | Alarm Byte 0           | Rg diagnostics = Yes  |       |
|                  |                         |                        | Rr diagnostics = Yes  | _     |
|                  |                         | Alarm Byte 1           | Software Failure = No | _     |

## 10.2 0<sub>2</sub> センサーのデフォルト値

| メニュー             | サブメニュー                  | パラメータ                          | Value                   | 単位                      |
|------------------|-------------------------|--------------------------------|-------------------------|-------------------------|
| Measurements     | Channel Setup           | PV is                          | 02                      | 02 Hi: %air             |
|                  |                         |                                |                         | O2 Lo and O2 Trace: ppb |
|                  |                         | SV is                          | Temperature             | °C                      |
|                  |                         | TV is                          | DLI                     | days                    |
|                  |                         | QV is                          | TTM                     | days                    |
|                  |                         | PV/SV/TV/QV<br>Average         | Special                 | _                       |
|                  | 02                      | Pcal Pressure                  | 759.8                   | mmHg                    |
|                  |                         | Process Cal Pressure<br>Source | Pcal_Pressure           | _                       |
|                  |                         | Process Pressure Mode          | Edit                    | _                       |
|                  |                         | Process Pressure               | 759.8                   | mmHg                    |
|                  |                         | Salinity                       | 0                       | g/kg                    |
|                  |                         | Humidity                       | 100                     | %                       |
|                  |                         | Umeaspol                       | Reading from sensor     | mV                      |
|                  |                         | Ucalpol                        | -674                    | mV                      |
| Output Condition | Analog Output           | Loop Current Mode              | Enabled                 | -                       |
|                  |                         | Alarm Type                     | Hi(22.0 mA)             | -                       |
|                  |                         | Hold Mode                      | Last Value              | -                       |
|                  |                         | Hold Fixed                     | 3.6                     | mA                      |
|                  | Analog Output > Range   | PV LRV = PV LSL                | 0                       | Same as PV is           |
|                  |                         | PV URV = PV USL                | 100                     | Same as PV is           |
|                  | Hold Output             | CAL Hold Output                | No                      | -                       |
|                  |                         | Manual Hold                    | Stop(when power on)     | -                       |
|                  |                         | Din1 Hold State                | Low                     | -                       |
| ISM Setup        | -                       | CIP Limit                      | 0                       | -                       |
|                  |                         | SIP Limit                      | 0                       | -                       |
|                  |                         | Autoclave Limit                | 0                       | -                       |
|                  | Sensor Monitoring Setup | DLI Monitoring                 | On                      | -                       |
|                  |                         | TTM Monitoring                 | On                      | -                       |
|                  |                         | ACT Monitoring                 | On                      | -                       |
| Alarm Setup      | _                       | Alarm Byte 1                   | Software Failure = No   | -                       |
|                  |                         |                                | Electrolyte Level = Yes | _                       |

## 10.3 伝導度センサーの初期設定値

| メニュー             | サブメニュー                | パラメータ                  | Value                        | 単位    |
|------------------|-----------------------|------------------------|------------------------------|-------|
| Measurements     | Channel Setup         | PV is                  | Conductivity                 | mS/cm |
|                  |                       | SV is                  | Temperature                  | ٥°    |
|                  |                       | TV is                  | None                         | _     |
|                  |                       | QV is                  | None                         | _     |
|                  |                       | PV/SV/TV/QV<br>Average | Special                      | _     |
|                  | Conductivity          | Compensation Mode      | Standard                     | _     |
|                  |                       | Linear Coefficient     | 2.0 %/°C                     | _     |
| Output Condition | Analog Output         | Loop Current Mode      | Enabled                      | _     |
|                  |                       | Alarm Type             | Hi(22.0 mA)                  | _     |
|                  |                       | Hold Mode              | Last Value                   | _     |
|                  |                       | Hold Fixed             | 3.6                          | mA    |
|                  | Analog Output > Range | PV LRV = PV LSL        | 0                            | mS/cm |
|                  |                       | PV URV = PV USL        | 500                          | mS/cm |
|                  | Hold Output           | CAL Hold Output        | No                           | _     |
|                  |                       | Manual Hold            | Stop(when power on)          | _     |
|                  |                       | Din1 Hold State        | Low                          | _     |
| Alarm Setup      | -                     | Alarm Byte 1           | Software Failure = No        | _     |
|                  |                       |                        | Dry Cond Sensor = No         | _     |
|                  |                       |                        | Cell Constant Deviation = No | _     |
|                  |                       |                        | Cond Sensor Shorted = No     | _     |

## 11 バッファー表

M100 DRトランスミッタには自動pHバッファーを行う機能があります。次の表には、自動的に認識されるさまざまな標準バッファーが表示されています。

## 11.1 pH/ORPセンサー用のバッファー

### 11.1.1 Mettler-9

| 温度(°C) | バッファー溶液のpH |      |      |      |
|--------|------------|------|------|------|
| 0      | 2.03       | 4.01 | 7.12 | 9.52 |
| 5      | 2.02       | 4.01 | 7.09 | 9.45 |
| 10     | 2.01       | 4.00 | 7.06 | 9.38 |
| 15     | 2.00       | 4.00 | 7.04 | 9.32 |
| 20     | 2.00       | 4.00 | 7.02 | 9.26 |
| 25     | 2.00       | 4.01 | 7.00 | 9.21 |
| 30     | 1.99       | 4.01 | 6.99 | 9.16 |
| 35     | 1.99       | 4.02 | 6.98 | 9.11 |
| 40     | 1.98       | 4.03 | 6.97 | 9.06 |
| 45     | 1.98       | 4.04 | 6.97 | 9.03 |
| 50     | 1.98       | 4.06 | 6.97 | 8.99 |
| 55     | 1.98       | 4.08 | 6.98 | 8.96 |
| 60     | 1.98       | 4.10 | 6.98 | 8.93 |
| 65     | 1.98       | 4.13 | 6.99 | 8.90 |
| 70     | 1.99       | 4.16 | 7.00 | 8.88 |
| 75     | 1.99       | 4.19 | 7.02 | 8.85 |
| 80     | 2.00       | 4.22 | 7.04 | 8.83 |
| 85     | 2.00       | 4.26 | 7.06 | 8.81 |
| 90     | 2.00       | 4.30 | 7.09 | 8.79 |
| 95     | 2.00       | 4.35 | 7.12 | 8.77 |

## 11.1.2 Mettler-10

| 温度(°C) | バッファー溶液のpH |      |      |       |
|--------|------------|------|------|-------|
| 0      | 2.03       | 4.01 | 7.12 | 10.65 |
| 5      | 2.02       | 4.01 | 7.09 | 10.52 |
| 10     | 2.01       | 4.00 | 7.06 | 10.39 |
| 15     | 2.00       | 4.00 | 7.04 | 10.26 |
| 20     | 2.00       | 4.00 | 7.02 | 10.13 |
| 25     | 2.00       | 4.01 | 7.00 | 10.00 |
| 30     | 1.99       | 4.01 | 6.99 | 9.87  |
| 35     | 1.99       | 4.02 | 6.98 | 9.74  |
| 40     | 1.98       | 4.03 | 6.97 | 9.61  |
| 45     | 1.98       | 4.04 | 6.97 | 9.48  |
| 50     | 1.98       | 4.06 | 6.97 | 9.35  |
| 55     | 1.98       | 4.08 | 6.98 |       |
| 60     | 1.98       | 4.10 | 6.98 |       |
| 65     | 1.99       | 4.13 | 6.99 |       |
| 70     | 1.98       | 4.16 | 7.00 |       |
| 75     | 1.99       | 4.19 | 7.02 |       |
| 80     | 2.00       | 4.22 | 7.04 |       |
| 85     | 2.00       | 4.26 | 7.06 |       |
| 90     | 2.00       | 4.30 | 7.09 |       |
| 95     | 2.00       | 4.35 | 7.12 |       |

## 11.1.3 NIST技術

| 温度(°C) | バッファー溶液のpH |       |       |       |       |
|--------|------------|-------|-------|-------|-------|
| 0      | 1.67       | 4.00  | 7.115 | 10.32 | 13.42 |
| 5      | 1.67       | 4.00  | 7.085 | 10.25 | 13.21 |
| 10     | 1.67       | 4.00  | 7.06  | 10.18 | 13.01 |
| 15     | 1.67       | 4.00  | 7.04  | 10.12 | 12.80 |
| 20     | 1.675      | 4.00  | 7.015 | 10.07 | 12.64 |
| 25     | 1.68       | 4.005 | 7.00  | 10.01 | 12.46 |
| 30     | 1.68       | 4.015 | 6.985 | 9.97  | 12.30 |
| 35     | 1.69       | 4.025 | 6.98  | 9.93  | 12.13 |
| 40     | 1.69       | 4.03  | 6.975 | 9.89  | 11.99 |
| 45     | 1.70       | 4.045 | 6.975 | 9.86  | 11.84 |
| 50     | 1.705      | 4.06  | 6.97  | 9.83  | 11.71 |
| 55     | 1.715      | 4.075 | 6.97  |       | 11.57 |
| 60     | 1.72       | 4.085 | 6.97  |       | 11.45 |
| 65     | 1.73       | 4.10  | 6.98  |       |       |
| 70     | 1.74       | 4.13  | 6.99  |       |       |
| 75     | 1.75       | 4.14  | 7.01  |       |       |
| 80     | 1.765      | 4.16  | 7.03  |       |       |
| 85     | 1.78       | 4.18  | 7.05  |       |       |
| 90     | 1.79       | 4.21  | 7.08  |       |       |
| 95     | 1.805      | 4.23  | 7.11  |       |       |

## 11.1.4 NIST 標準(DIN および JIS 19266: 2000-01)

| 温度(°C) | バッファー溶液のpH |       |       |       |
|--------|------------|-------|-------|-------|
| 0      |            |       |       |       |
| 5      | 1.668      | 4.004 | 6.950 | 9.392 |
| 10     | 1.670      | 4.001 | 6.922 | 9.331 |
| 15     | 1.672      | 4.001 | 6.900 | 9.277 |
| 20     | 1.676      | 4.003 | 6.880 | 9.228 |
| 25     | 1.680      | 4.008 | 6.865 | 9.184 |
| 30     | 1.685      | 4.015 | 6.853 | 9.144 |
| 35     | 1.694      | 4.028 | 6.841 | 9.095 |
| 40     | 1.697      | 4.036 | 6.837 | 9.076 |
| 45     | 1.704      | 4.049 | 6.834 | 9.046 |
| 50     | 1.712      | 4.064 | 6.833 | 9.018 |
| 55     | 1.715      | 4.075 | 6.834 | 8.985 |
| 60     | 1.723      | 4.091 | 6.836 | 8.962 |
| 70     | 1.743      | 4.126 | 6.845 | 8.921 |
| 80     | 1.766      | 4.164 | 6.859 | 8.885 |
| 90     | 1.792      | 4.205 | 6.877 | 8.850 |
| 95     | 1.806      | 4.227 | 6.886 | 8.833 |

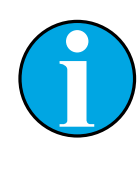

### 注記!

2次基準材料の単独充電のpH(S)値は、適格審査に合格した研究室の証明 書に記録されています。この証明書は、それぞれのバッファー材料に付属し ています。これらのpH(S)値のみが2次基準バッファー材料の標準値として 使用されます。それに応じて、この標準は実用的用途向けの標準pH値を持 つ表は含みません。上の表は、方向付けの目的でpH(PS)値の例のみを示し ます。

## 11.1.5 Hach

バッファー値は、Bergmann & Beving Process AB で指定されるように最大60℃です。

| 温度(°C) | バッファー溶液のpH |      |       |
|--------|------------|------|-------|
| 0      | 4.00       | 7.14 | 10.30 |
| 5      | 4.00       | 7.10 | 10.23 |
| 10     | 4.00       | 7.04 | 10.11 |
| 15     | 4.00       | 7.04 | 10.11 |
| 20     | 4.00       | 7.02 | 10.05 |
| 25     | 4.01       | 7.00 | 10.00 |
| 30     | 4.01       | 6.99 | 9.96  |
| 35     | 4.02       | 6.98 | 9.92  |
| 40     | 4.03       | 6.98 | 9.88  |
| 45     | 4.05       | 6.98 | 9.85  |
| 50     | 4.06       | 6.98 | 9.82  |
| 55     | 4.07       | 6.98 | 9.79  |
| 60     | 4.09       | 6.99 | 9.76  |

## 11.1.6 Ciba (94)

| 温度(°C) | バッファー溶液のpl | H     |       |       |
|--------|------------|-------|-------|-------|
| 0      | 2.04       | 4.00  | 7.10  | 10.30 |
| 5      | 2.09       | 4.02  | 7.08  | 10.21 |
| 10     | 2.07       | 4.00  | 7.05  | 10.14 |
| 15     | 2.08       | 4.00  | 7.02  | 10.06 |
| 20     | 2.09       | 4.01  | 6.98  | 9.99  |
| 25     | 2.08       | 4.02  | 6.98  | 9.95  |
| 30     | 2.06       | 4.00  | 6.96  | 9.89  |
| 35     | 2.06       | 4.01  | 6.95  | 9.85  |
| 40     | 2.07       | 4.02  | 6.94  | 9.81  |
| 45     | 2.06       | 4.03  | 6.93  | 9.77  |
| 50     | 2.06       | 4.04  | 6.93  | 9.73  |
| 55     | 2.05       | 4.05  | 6.91  | 9.68  |
| 60     | 2.08       | 4.10  | 6.93  | 9.66  |
| 65     | 2.07*      | 4.10* | 6.92* | 9.61* |
| 70     | 2.07       | 4.11  | 6.92  | 9.57  |
| 75     | 2.04*      | 4.13* | 6.92* | 9.54* |
| 80     | 2.02       | 4.15  | 6.93  | 9.52  |
| 85     | 2.03*      | 4.17* | 6.95* | 9.47* |
| 90     | 2.04       | 4.20  | 6.97  | 9.43  |
| 95     | 2.05*      | 4.22* | 6.99* | 9.38* |

\* 外挿

| 温度(°C) | バッファー溶液のpH |      |      |      |       |
|--------|------------|------|------|------|-------|
| 0      | 2.01       | 4.05 | 7.13 | 9.24 | 12.58 |
| 5      | 2.01       | 4.05 | 7.07 | 9.16 | 12.41 |
| 10     | 2.01       | 4.02 | 7.05 | 9.11 | 12.26 |
| 15     | 2.00       | 4.01 | 7.02 | 9.05 | 12.10 |
| 20     | 2.00       | 4.00 | 7.00 | 9.00 | 12.00 |
| 25     | 2.00       | 4.01 | 6.98 | 8.95 | 11.88 |
| 30     | 2.00       | 4.01 | 6.98 | 8.91 | 11.72 |
| 35     | 2.00       | 4.01 | 6.96 | 8.88 | 11.67 |
| 40     | 2.00       | 4.01 | 6.95 | 8.85 | 11.54 |
| 45     | 2.00       | 4.01 | 6.95 | 8.82 | 11.44 |
| 50     | 2.00       | 4.00 | 6.95 | 8.79 | 11.33 |
| 55     | 2.00       | 4.00 | 6.95 | 8.76 | 11.19 |
| 60     | 2.00       | 4.00 | 6.96 | 8.73 | 11.04 |
| 65     | 2.00       | 4.00 | 6.96 | 8.72 | 10.97 |
| 70     | 2.01       | 4.00 | 6.96 | 8.70 | 10.90 |
| 75     | 2.01       | 4.00 | 6.96 | 8.68 | 10.80 |
| 80     | 2.01       | 4.00 | 6.97 | 8.66 | 10.70 |
| 85     | 2.01       | 4.00 | 6.98 | 8.65 | 10.59 |
| 90     | 2.01       | 4.00 | 7.00 | 8.64 | 10.48 |
| 95     | 2.01       | 4.00 | 7.02 | 8.64 | 10.37 |

## 11.1.8 WTW

| 温度(°C) | バッファー溶液のpl | н    |      |       |
|--------|------------|------|------|-------|
| 0      | 2.03       | 4.01 | 7.12 | 10.65 |
| 5      | 2.02       | 4.01 | 7.09 | 10.52 |
| 10     | 2.01       | 4.00 | 7.06 | 10.39 |
| 15     | 2.00       | 4.00 | 7.04 | 10.26 |
| 20     | 2.00       | 4.00 | 7.02 | 10.13 |
| 25     | 2.00       | 4.01 | 7.00 | 10.00 |
| 30     | 1.99       | 4.01 | 6.99 | 9.87  |
| 35     | 1.99       | 4.02 | 6.98 | 9.74  |
| 40     | 1.98       | 4.03 | 6.97 | 9.61  |
| 45     | 1.98       | 4.04 | 6.97 | 9.48  |
| 50     | 1.98       | 4.06 | 6.97 | 9.35  |
| 55     | 1.98       | 4.08 | 6.98 |       |
| 60     | 1.98       | 4.10 | 6.98 |       |
| 65     | 1.99       | 4.13 | 6.99 |       |
| 70     |            | 4.16 | 7.00 |       |
| 75     |            | 4.19 | 7.02 |       |
| 80     |            | 4.22 | 7.04 |       |
| 85     |            | 4.26 | 7.06 |       |
| 90     |            | 4.30 | 7.09 |       |
| 95     |            | 4.35 | 7.12 |       |

| 温度(°C) | バッファー溶液のpl | н     |       |       |
|--------|------------|-------|-------|-------|
| 0      | 1.666      | 4.003 | 6.984 | 9.464 |
| 5      | 1.668      | 3.999 | 6.951 | 9.395 |
| 10     | 1.670      | 3.998 | 6.923 | 9.332 |
| 15     | 1.672      | 3.999 | 6.900 | 9.276 |
| 20     | 1.675      | 4.002 | 6.881 | 9.225 |
| 25     | 1.679      | 4.008 | 6.865 | 9.180 |
| 30     | 1.683      | 4.015 | 6.853 | 9.139 |
| 35     | 1.688      | 4.024 | 6.844 | 9.102 |
| 38     | 1.691      | 4.030 | 6.840 | 9.081 |
| 40     | 1.694      | 4.035 | 6.838 | 9.068 |
| 45     | 1.700      | 4.047 | 6.834 | 9.038 |
| 50     | 1.707      | 4.060 | 6.833 | 9.011 |
| 55     | 1.715      | 4.075 | 6.834 | 8.985 |
| 60     | 1.723      | 4.091 | 6.836 | 8.962 |
| 70     | 1.743      | 4.126 | 6.845 | 8.921 |
| 80     | 1.766      | 4.164 | 6.859 | 8.885 |
| 90     | 1.792      | 4.205 | 6.877 | 8.850 |
| 95     | 1.806      | 4.227 | 6.886 | 8.833 |

### 11.1.9 JIS Z 8802

## 11.1.10 二重膜pH電極(pH/pNa)用バッファー

## 11.1.10.1メトラー-pH/pNa(Na+ 3.9M)

| 温度(°C) | バッファー溶液のpl | н    |      |      |
|--------|------------|------|------|------|
| 0      | 1.98       | 3.99 | 7.01 | 9.51 |
| 5      | 1.98       | 3.99 | 7.00 | 9.43 |
| 10     | 1.99       | 3.99 | 7.00 | 9.36 |
| 15     | 1.99       | 3.99 | 6.99 | 9.30 |
| 20     | 1.99       | 4.00 | 7.00 | 9.25 |
| 25     | 2.00       | 4.01 | 7.00 | 9.21 |
| 30     | 2.00       | 4.02 | 7.01 | 9.18 |
| 35     | 2.01       | 4.04 | 7.01 | 9.15 |
| 40     | 2.01       | 4.05 | 7.02 | 9.12 |
| 45     | 2.02       | 4.07 | 7.03 | 9.11 |
| 50     | 2.02       | 4.09 | 7.04 | 9.10 |

## 12 保証

METTLER TOLEDO は購入日から1年間、材料および製造上の重大な欠陥に対し本製品 を無償で保証します。保証期間内に修理が必要となり、その原因が不正使用または誤用 ではなかった場合は、運賃前払いで送り返してください。無償で修理いたします。製品の 問題が逸脱またはお客様の誤用によるものであるかは、METTLER TOLEDOのカスタマー サービスで判断いたします。保証対象外の製品については、実費で修理いたします。

上記の保証は、METTLER TOLEDOが提供する唯一の保証で、明示的であれ黙示的であれ、商品的価値および特定目的の適合性の保証を含め、その他の保証すべてに代わるものです。METTLER TOLEDO は過失またはそれ以外にかかわらず、バイヤーまたはサードパーティの行為または怠慢に起因するまたは引き起こされた損失、請求、支出、損害には、一切責任を負いません。契約、保証、免責、不法行為(過失を含む)に基づいているかどうかにかかわらず、かかったコストを超えて請求された行為に、METTLER TOLEDOは一切責任を負いません。

#### METTLER TOLEDO Market Organizations

#### Sales and Service:

#### Australia

Mettler-Toledo Ltd. 220 Turner Street Port Melbourne AUS-3207 Melbourne/VIC Phone +61 1300 659 761 Fax +61 3 9645 3935 e-mail info.mtaus@mt.com

#### Austria

Mettler-Toledo Ges.m.b.H. Südrandstraße 17 A-1230 Wien +43 1 604 19 80 Phone +43 1 604 28 80 Fax e-mail infoprocess.mtat@mt.com

#### Brazil

Mettler-Toledo Ind. e Com. Ltda. Avenida Tamboré, 418 Tamboré BR-06460-000 Barueri/SP +55 11 4166 7400 Tel. +55 11 4166 7401 Fax mettler@mettler.com.br e-mail service@mettler.com.br

#### China

Mettler-Toledo Instruments (Shanghai) Co. Ltd. 589 Gui Ping Road Cao He Jing CN-200233 Shanghai +86 21 64 85 04 35 Phone Fax +86 21 64 85 33 51 e-mail mtcs@public.sta.net.cn

#### Croatia

Mettler-Toledo d.o.o. Mandlova 3 HR-10000 Zagreb +385 1 292 06 33 +385 1 295 81 40 Phone Fax e-mail mt.zagreb@mt.com

#### Czech Republic

Mettler-Toledo s.r.o. Trebohosticka 2283/2 CZ-100 00 Praha 10 Phone +420 2 72 123 150 +420 2 72 123 170 Fax e-mail sales.mtcz@mt.com

#### Denmark

Mettler-Toledo A/S Naverland 8 DK-2600 Glostrup +45 43 27 08 00 Phone +45 43 27 08 28 Fax info.mtdk@mt.com e-mail

#### France

Mettler-Toledo Analyse Industrielle S.A.S. 30, Boulevard de Douaumont F-75017 Paris +33 1 47 37 06 00 +33 1 47 37 46 26 Phone Fax e-mail mtpro-f@mt.com

#### Germany

Mettler-Toledo GmbH ProzeBanalytik Ockerweg 3 D-35396 Gießen Phone +49 641 507 333 +49 641 507 397 Fax e-mail prozess@mt.com

#### Great Britain

Mettler-Toledo LTD 64 Boston Road, Beaumont Leys GB-Leicester LE4 1AW +44 116 235 7070 Phone +44 116 236 5500 Fax e-mail enquire.mtuk@mt.com

#### Hungary

Mettler-Toledo Kereskedelmi KFT Teve u. 41 HU-1139 Budapest Phone +36 1 288 40 40 Fax +36 1 288 40 50 mthu@axelero.hu e-mail

#### India

Mettler-Toledo India Private Limited Amar Hill, Saki Vihar Road Powai IN-400 072 Mumbai Phone +91 22 2857 0808 +91 22 2857 5071 Fax e-mail sales.mtin@mt.com

#### Italy

Mettler-Toledo S.p.A. Via Vialba 42 I-20026 Novate Milanese +39 02 333 321 Phone Fax +39 02 356 2973 e-mail customercare.italia@mt.com

#### Japan

Mettler-Toledo K.K. Process Division 6F Ikenohata Nisshoku Blda. 2-9-7, Ikenohata Taito-ku JP-110-0008 Tokyo +81 3 5815 5606 Phone +81 3 5815 5626 Fax e-mail helpdesk.ing.jp@mt.com

#### Malaysia

Mettler-Toledo (M) Sdn Bhd Bangunan Electroscon Holding, U 1-01 Lot 8 Jalan Astaka U8/84 Seksyen U8, Bukit Jelutong MY-40150 Shah Alam Selangor Phone +60 3 78 44 58 88 +60 3 78 45 87 73 Fax e-mail

MT-MY.CustomerSupport@mt.com

#### Mexico

Mettler-Toledo S.A. de C.V. Ejercito Nacional #340 Col. Chapultepec Morales Del. Miguel Hidalgo MX-11570 México D.F. Phone +52 55 1946 0900 e-mail ventas.lab@mt.com

#### Poland

Mettler-Toledo (Poland) Sp.z.o.o. ul. Poleczki 21 PL-02-822 Warszawa +48 22 545 06 80 Phone +48 22 545 06 88 Fax e-mail polska@mt.com

#### Russia

Mettler-Toledo Vostok ZAO Sretenskij Bulvar 6/1 Office 6 RU-101000 Moscow +7 495 621 56 66 Phone Fax +7 495 621 63 53 e-mail inforus@mt.com

#### Singapore

Mettler-Toledo (S) Pte. Ltd. Block 28 Ayer Rajah Crescent #05-01 SG-139959 Singapore Phone +65 6890 00 11 +65 6890 00 12 Fax +65 6890 00 13 precision@mt.com e-mail

#### Slovakia

Mettler-Toledo s.r.o. Hattalova 12/A SK-83103 Bratislava +421 2 4444 12 20-2 +421 2 4444 12 23 Phone Fax e-mail predaj@mt.com

#### Slovenia

Mettler-Toledo d.o.o. Pot heroja Trtnika 26 SI-1261 Ljubljana-Dobrunje +386 1 530 80 50 Phone +386 1 562 17 89 Fax e-mail keith.racman@mt.com

#### South Korea

Mettler-Toledo (Korea) Ltd. Yeil Building 1 & 2 F 124-5, YangJe-Dong SeCho-Ku KR-137-130 Seoul Phone +82 2 3498 3500 +82 2 3498 3555 Fax e-mail Sales\_MTKR@mt.com

#### Spain

Mettler-Toledo S.A.E. C/Miguel Hernández, 69-71 ES-08908 L'Hospitalet de Llobregat (Barcelona) +34 902 32 00 23 Phone +34 902 32 00 24 Fax e-mail mtemkt@mt.com

#### Sweden

Mettler-Toledo AB Virkesvägen 10 Box 92161 SE-12008 Stockholm +46 8 702 50 00 Phone Fax +46 8 642 45 62 e-mail sales.mts@mt.com

#### Switzerland

Mettler-Toledo (Schweiz) GmbH Im Langacher Postfach CH-8606 Greifensee Phone +41 44 944 45 45 +41 44 944 45 10 Fax e-mail salesola.ch@mt.com

#### Thailand

Mettler-Toledo (Thailand) Ltd. 272 Soi Soonvijai 4 Rama 9 Rd., Bangkapi Huay Kwang TH-10320 Bangkok Phone +66 2 723 03 00 Fax +66 2 719 64 79 e-mail MT-TH.CustomerSupport@mt.com

#### USA/Canada

METTLER TOLEDO **Process Analytics** 900 Middlesex Turnpike, Bld. 8 Billerica, MA 01821, USA +1 781 301 8800 Phone Freephone +1 800 352 8763 Fax +1 781 271 0681 mtprous@mt.com e-mail

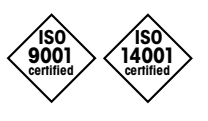

CE

Management System certified according to ISO 9001 / ISO 14001 製品の仕様、価格は予告なく変更する ことがあります。予めご了承下さい。 © Mettler-Toledo AG, Process Analytics 10/2014 Printed in Switzerland. 30 243 648 Mettler-Toledo AG, Process Analytics Im Hackacker 15, CH-8902 Urdorf, Switzerland Tel. +41 44 729 62 11, Fax +41 44 729 66 36

www.mt.com/pro